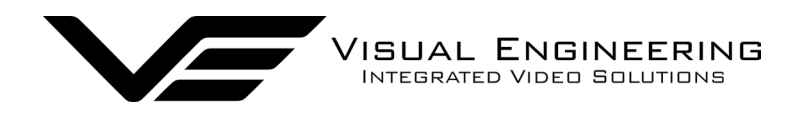

DropCam-SDF

# DropCam-SDR User Manual

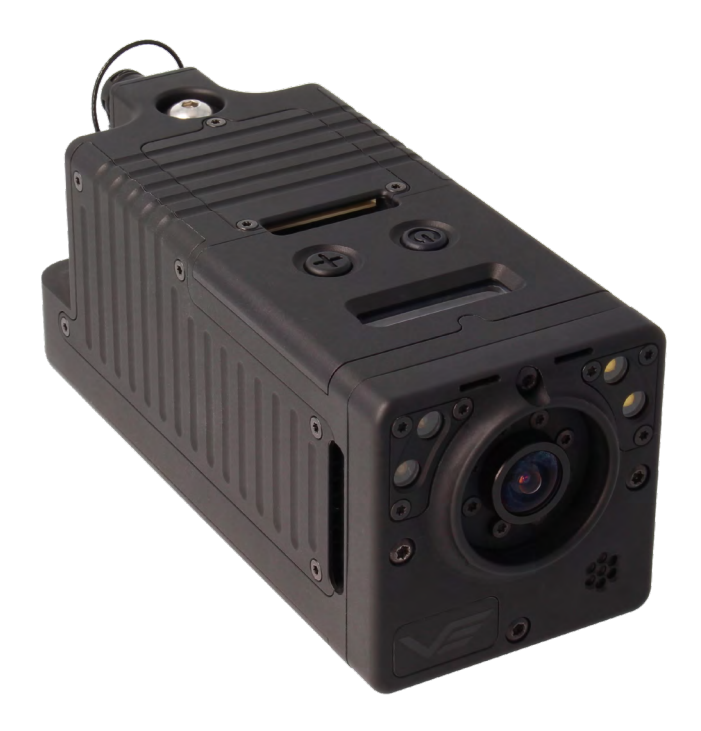

# Rapid Deployable Mesh Enabled Camera

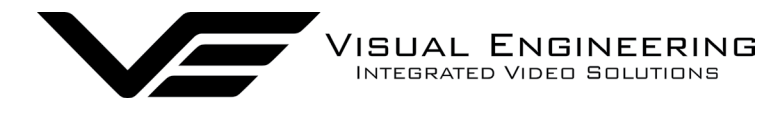

#### DropCam-SDR

# **Table of Contents**

| Document History             | 3  |
|------------------------------|----|
| Warranty and Support         | 3  |
| Safe Operating Procedure     | 3  |
| User Guide                   | 4  |
| Introduction                 | 4  |
| DropCam-SDR Kit              | 5  |
| DropCam-SDR Features         | 6  |
| Rear Connectors              | 7  |
| Battery Charging             | 7  |
| Connecting Antennas          | 7  |
| • Powering On                | 8  |
| Status Screen Menus          | 8  |
| Battery Level                | 8  |
| Radio Presets                | 8  |
| External Triggers            | 9  |
| Video Quality                | 9  |
| • LED Mode                   | 9  |
| Video Mode                   | 10 |
| Powering Off                 | 10 |
| • External Cameras.          | 11 |
| Range Extender               |    |
| Maintainer Guide             |    |
| Web Interface Access         |    |
| Login Prompt                 |    |
| PC IP Address Configuration. | 14 |
| • Dashboard                  |    |
| Mesh Settings                |    |
| Kev RF Settings              |    |
| Additional RF Settings       | 18 |
| Security                     |    |
| Signal Levels                | 19 |
| Video Encoders               | 20 |
| Video Redistribution         | 20 |
| VLC Playback                 | 21 |
| Edge Recording               |    |
| Audio Encoders               |    |
| ISON Configuration           |    |
| • File Uploader              | 25 |
| Mesh Networks                |    |
| Mesh Topologies              | 26 |
| System Configuration         |    |
| Connectors                   |    |
| • Pin-outs                   |    |
| Specifications               | 30 |
| Dimensions                   |    |
|                              |    |

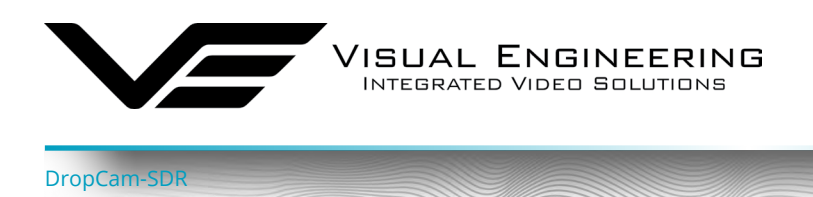

# **Document History**

| Version | Date       | Change Summary |
|---------|------------|----------------|
| v1.00   | 06/09/2022 | Initial Draft  |
| v2.00   | 14/03/2024 | System Updates |

# Warranty and Support

All Visual Engineering products are supplied as standard with a 12 month 'Return to Base' warranty.

# Please note: Any unauthorised product disassembly, modification or the removal of tamper proof labels will void the warranty.

In the event of a suspected product failure, users should contact the Visual Engineering support team on the telephone number +44 (0) 1206 211842 or please email us at:

#### support@visualengineering.co.uk

Should the fault persist or if the support team are unable to resolve the fault, it may be necessary to return the equipment.

Equipment should only be returned using the RMA (Returns Management Authorisation) process. Users should contact the support team on the above number and request an RMA number.

## Safe Operating Procedure

- The equipment should be operated within the environmental limits as detailed in the <u>Specifications</u> section of this user manual.
- Only authorised and trained personnel should operate the equipment.
- There are no functions that require the user to gain access to the interior.
- Changes to the radio settings as described in the <u>Maintainer Guide</u> section should only be carried out by personnel that have had the appropriate training.

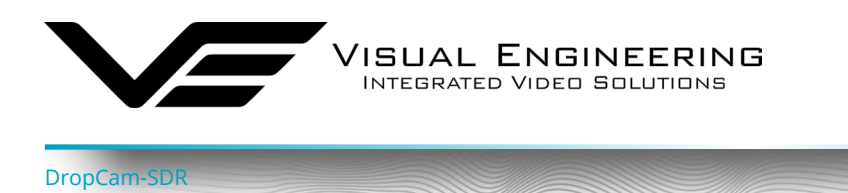

# User Guide

#### Introduction

The DropCam-SDR is a Mesh enabled camera module which incorporates a DTC Software Defined Radio, a HD camera, a microphone, a flexible antenna pair and a battery.

The simple to use button interface allows the DropCam-SDR to be rapidly deployed.

Demand for system flexibility has led to Mesh being the first choice for transferring video. A digital Mesh radio network allows encoded video, audio and data to be shared between several nodes simultaneously.

COFDM point to point type RF transmission is also supported as a configurable option.

The video output is configurable as either HD or a standard definition windowed version of the video. SD video mode supports a solid state <u>PTZ function</u> by taking advantage of a 3x lossless digital zoom made possible by using the HD sensor as its source.

The DropCam-SDR also supports the option to connect IP and HD-SDI <u>external cameras</u> as its video source.

The transmitted video can be observed using the TM-RX Receiver partner product:

https://www.visualengineering.co.uk/tm-rx-mesh-receiver/p/1196

The DropCam-SDR can also be configured exclusively as a <u>Mesh relay node</u>. When coupled with high gain antennas it allows the connection of remote nodes that would otherwise be outside the network's RF coverage.

Activation of the unit can be configured to activate on <u>external trigger events</u>. It also incorporates four LEDs which can be either white light or infrared.

The housing is a very rugged CNC machined IP67 rated waterproof enclosure.

Security of the link is ensured either through standard DES encryption or optional AES128 or AES256.

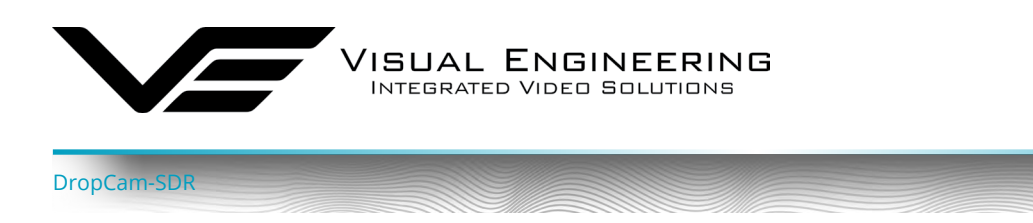

#### DropCam-SDR Kit

The DropCam-SDR kit comes complete in a foam lined Peli flight case.

In addition to the DropCam-SDR the kit also includes two antennas, a configuration cable and a mains power adaptor.

The kit contents are shown here and listed below, along with their part numbers.

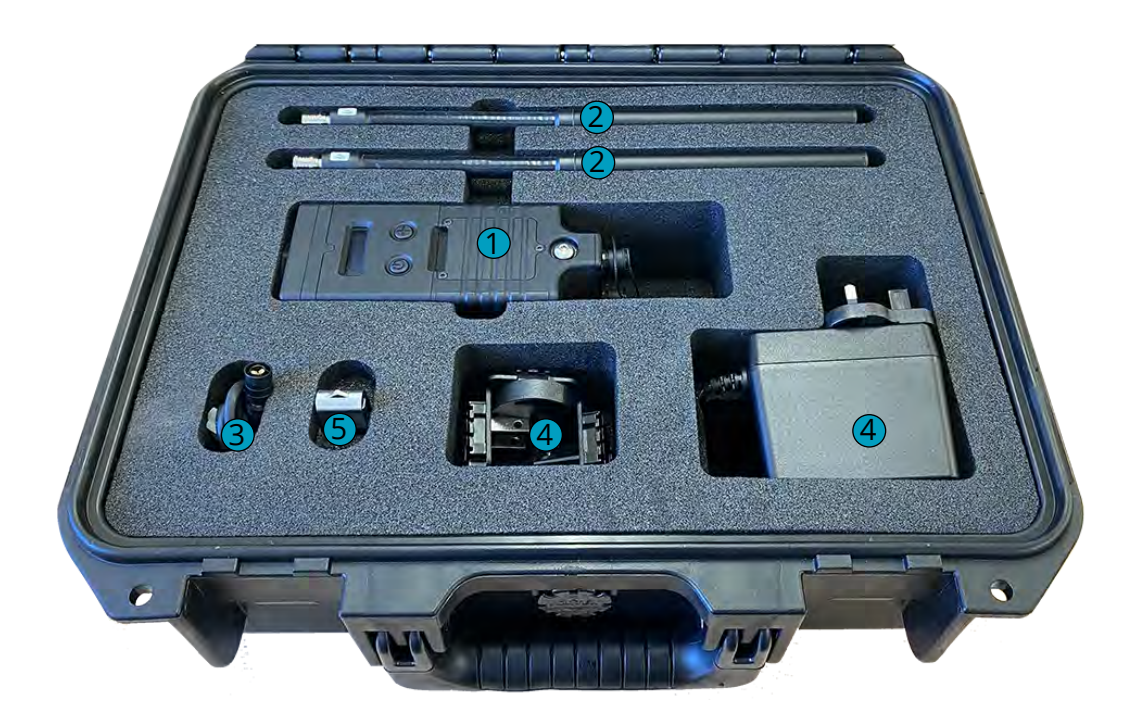

|   | Part Description        | Part Number |
|---|-------------------------|-------------|
| 1 | DropCam-SDR 114150      | 110-0497    |
| 2 | Antennas 1GHz to 1.5GHz | 110-0190    |
| 3 | Configuration Cable     | 110-0077    |
| 4 | Mains PSU with Adaptors | 110-8661    |
| 5 | Documentation           | 110-8697    |

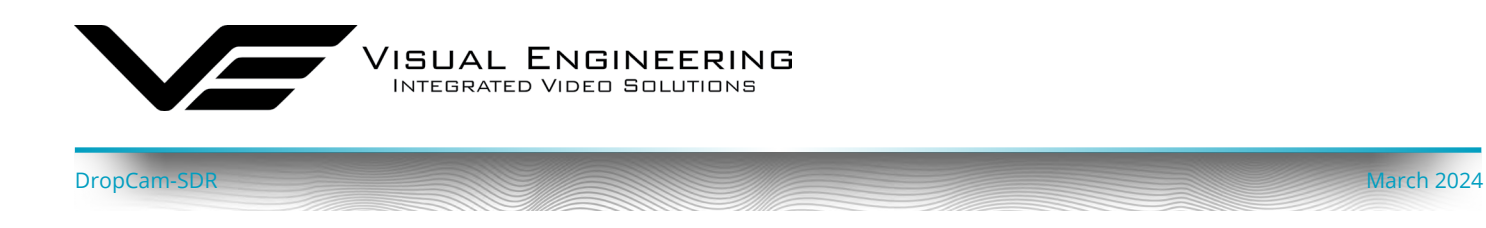

## DropCam-SDR Features

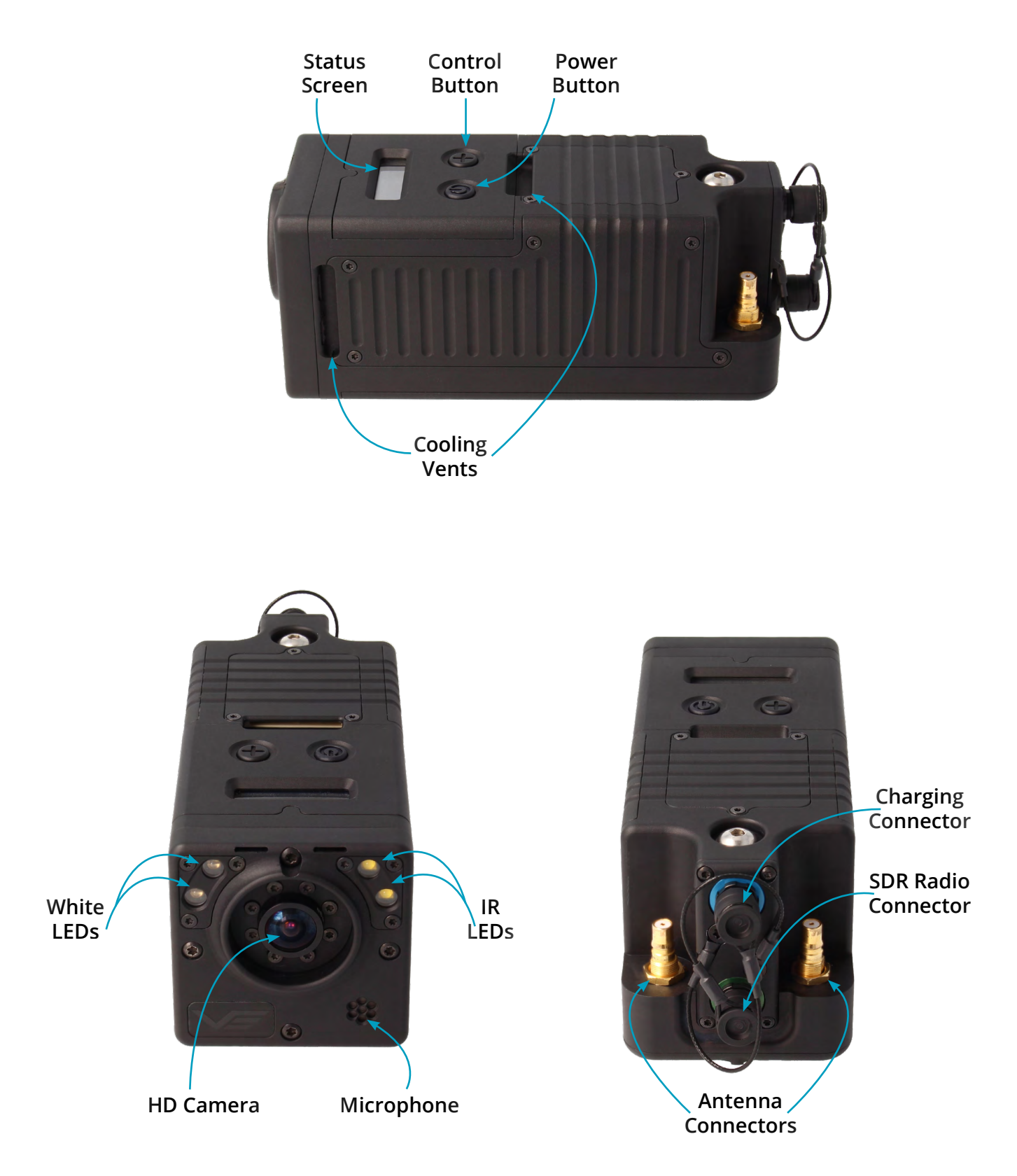

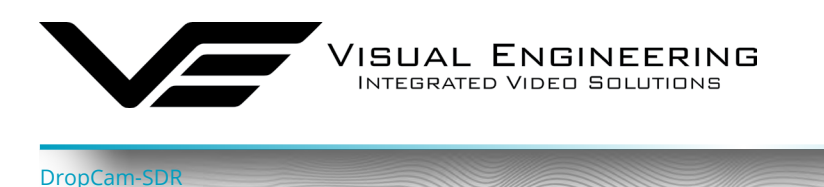

#### **Rear Connectors**

The DropCam-SDR has two Fischer MiniMax connections on the rear. They are key specific to avoid incorrect cable use.

Remove the protective caps before use.

The top blue connector is used for battery charging with the mains PSU, included in the kit.

The bottom green connector supports connections to the embedded SDR Mesh radio.

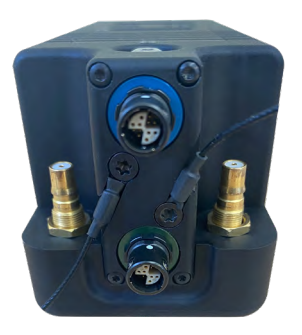

March 2024

#### **Battery Charging**

The unit is charged by connecting the mains power supply to the blue Fischer power connector.

The status screen displays the progress of the battery charging.

A fully depleted battery will take approximately 3 hours to gain a full charge.

The status screen reports once the charging cycle is complete.

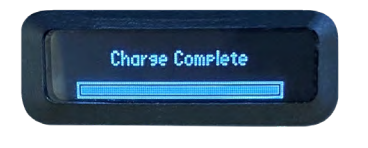

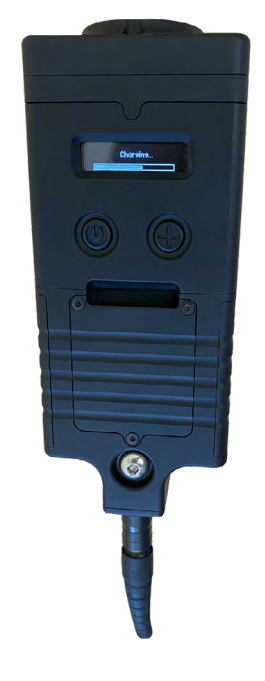

#### **Connecting Antennas**

The antennas are a push fit QMA type.

Click the antennas into position by inserting each antenna vertically downwards on to the antenna connectors.

To remove: Slide the connector's silver collar up and continue to pull the collar vertically upwards.

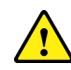

Avoid removing the antenna by pulling up on the antenna's black body as this can cause damage.

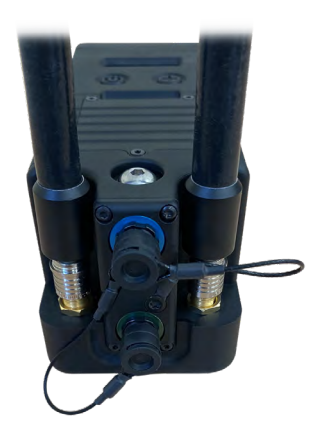

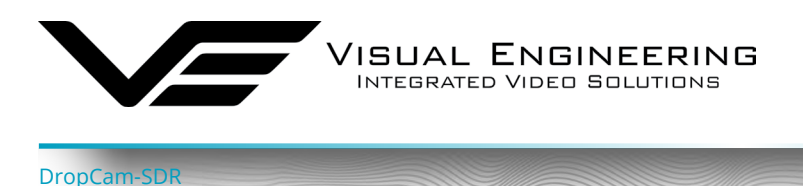

#### **Powering On**

A long press on the power button will start the boot up procedure.

At start up the status screen will display DropCam-SDR, as shown.

The initiation of the start up procedure is further confirmed by the unit producing a haptic vibration.

#### **Status Screen Menus**

The DropCam-SDR incorporates a simple to use status screen to monitor and configure user settings. Use the + control button to scroll through the available options, select an option using the power button.

#### **Battery Level**

The first status information screen displays the battery level, giving both a percentage of charge remaining and a time in minutes until empty.

Typically a full battery will power the DropCam-SDR for 3 hours this is when the Mesh radio is transmitting full motion video. This time can vary depending on the RF profile used.

#### **Radio Presets**

Following power on the Mesh radio will take a short time to initialise and establish a connection.

The radio presets are configured as described in the Maintainer Guide.

Use the + control button to scroll through the preset options, select a preset using the power button.

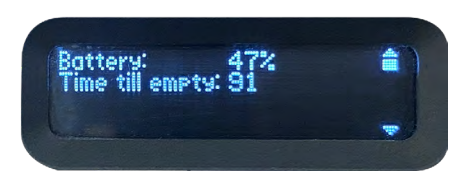

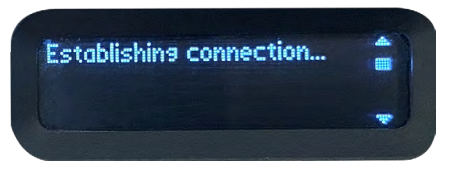

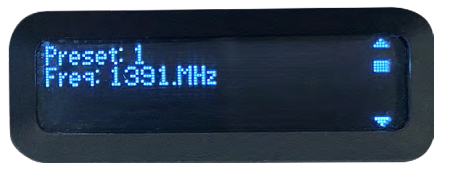

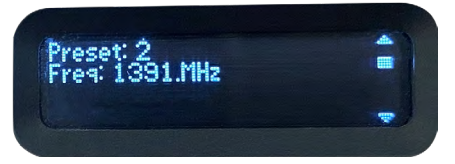

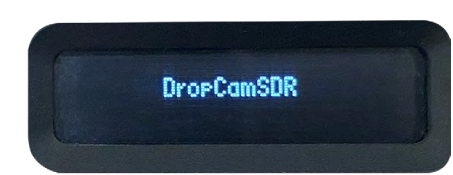

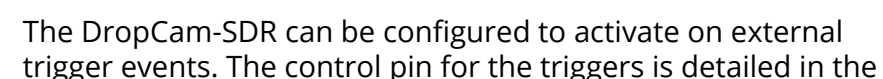

using an internal pull-up.

**External Triggers** 

DropCam-SDF

<u>Connector Pin-outs</u> section. The trigger input (TRIG\_INP) pin is active low. In continuous mode the DropCam-SDR will stay on as long as this pin is held low. It will then turn off when released, the pin is pulled high

In Timed mode, the unit will power up on a falling edge of the trigger and stay on for a defined amount of time; 20, 30, 90 or 120 seconds.

If external trigger control is required please contact support to discuss connector requirements for the interface cable.

support@visualengineering.co.uk

#### Video Quality

Configure the level of video quality to match the deployment.

Typically a reduced video quality selection will match a limited bandwidth radio link.

#### LED Mode

The DropCam-SDR incorporates IR and white LEDs. Activate either type by selecting the option in the menu. Selecting strobe mode will rapidly flash the white LEDs.

The control of the LEDs is achieved using the TM-RX Receiver partner product. This is described in the Viewer App section of the user guide, available here:

https://www.visualengineering.co.uk/supportdownload/53

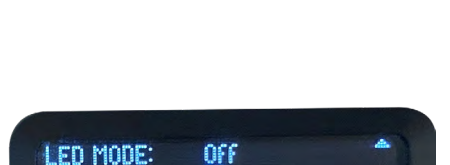

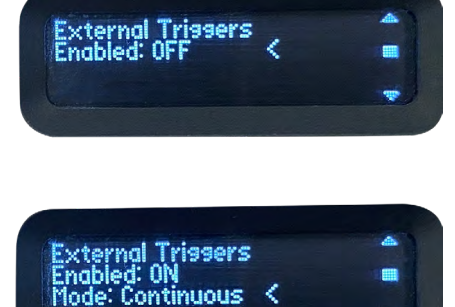

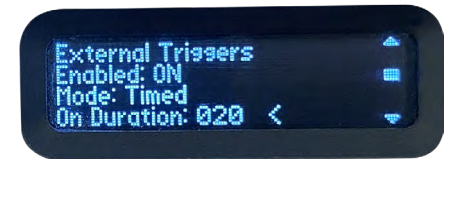

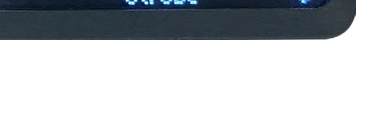

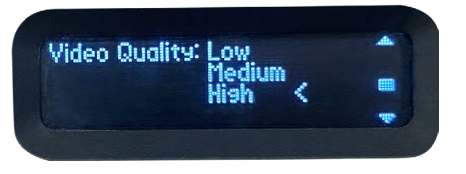

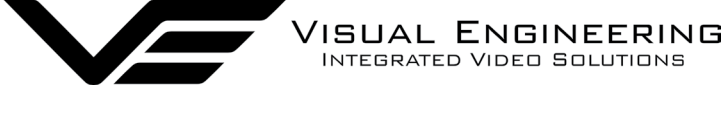

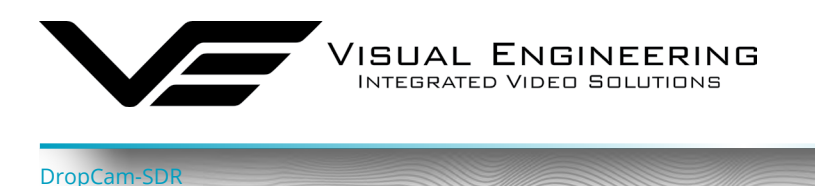

#### Video Mode

The camera can output either HD or SD video.

By default the DropCam-SDR will always boot up in SD mode.

When SD video is selected it is possible to pan and tilt a SD video window around the higher resolution HD sensor frame. The camera's HD sensor also supports a 3x lossless digital zoom.

| Video Mode: | SD | < | 4 |
|-------------|----|---|---|
|             | HU |   |   |
|             |    |   |   |

March 2024

PTZ control of the SD video frame can be controlled using the joystick and the + and - keys on the TM-RX Receiver partner product.

This process is described in the **TM-RX Screens : Digital PTZ** section of the TM-RX Receiver user guide, available here:

https://www.visualengineering.co.uk/supportdownload/53

#### **Powering Off**

A long press on the Power Button will power the unit off.

In addition to the indication on the status screen the power down is further confirmed by a haptic vibration. POWER OFF

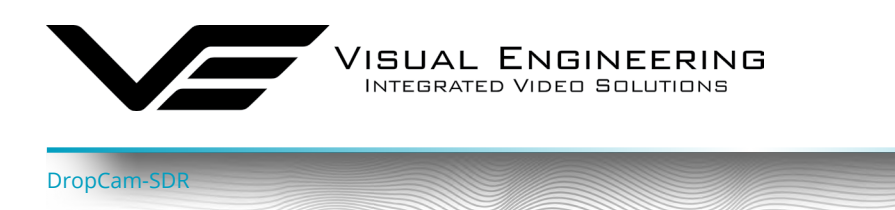

#### **External Cameras**

The rear connectors of the DropCam-SDR allows external IP and HD-SDI cameras to be connected to the Mesh radio as the video source.

If this feature is required please contact support to check for camera compatibility and for the necessary adaptor cable.

support@visualengineering.co.uk

#### Range Extender

In addition to the DropCam-SDR being used as a video source on a Mesh network it can also be used exclusively as a range extender.

Taking advantage of its portability, strategic placement of the DropCam-SDR can incorporate the connection of remote nodes that would otherwise be outside the network's RF coverage.

If the DropCam-SDR is used for this mode of operation the battery life can be optimised by switching off the internal video encoder.

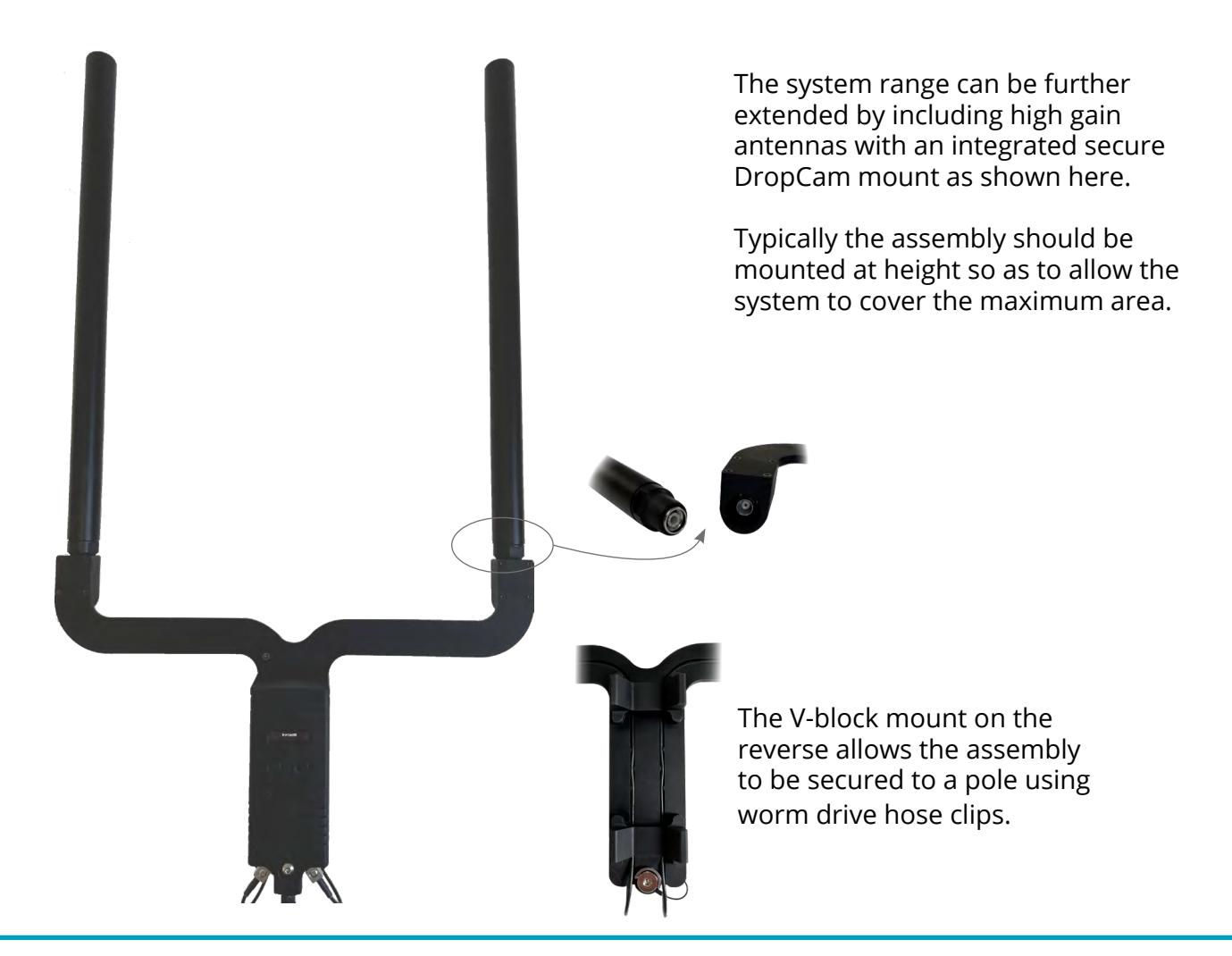

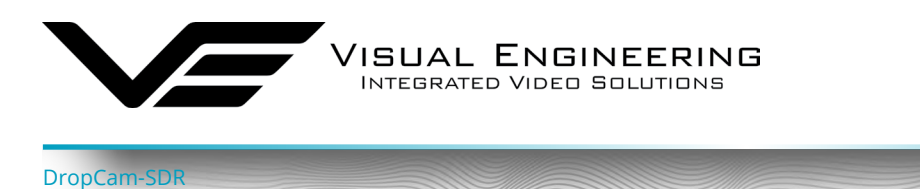

# Maintainer Guide

This section is intended for the Maintainer to configure the network and radios using the web browser control interface.

Web browser configuration of the Mesh radio is not required for normal operation and should only be undertaken to achieve the following:

- Change the system frequency
- Change the system IP addresses
- Change the Encryption key
- Switch the operating mode of the radio
- Understand the RF performance of the system better

# Maintainers should be very careful when using this interface because it is entirely possible to make changes that will leave the system inoperable, requiring the system to be returned to base for repair.

#### Web Interface Access

Power up the DropCam-SDR and connect its configuration cable to the green Fischer connector, then connect the RJ45 connector end to a PC.

- Open a web browser on the PC
- Type the IP address of the unit e.g. 192.168.1.211 into the address bar
- The web browser will open a Login Prompt

To find IP address of radio in the DropCam-SDR or the TM-RX Receiver refer to the Radio App section of the TM-RX Receiver User Manual.

https://www.visualengineering.co.uk/supportdownload/53

If the link cannot be established to find the DropCam-SDR's IP address it will be necessary to use the **Node Finder Application**, it may be necessary to contact Visual Engineering for support in this instance:

support@visualengineering.co.uk

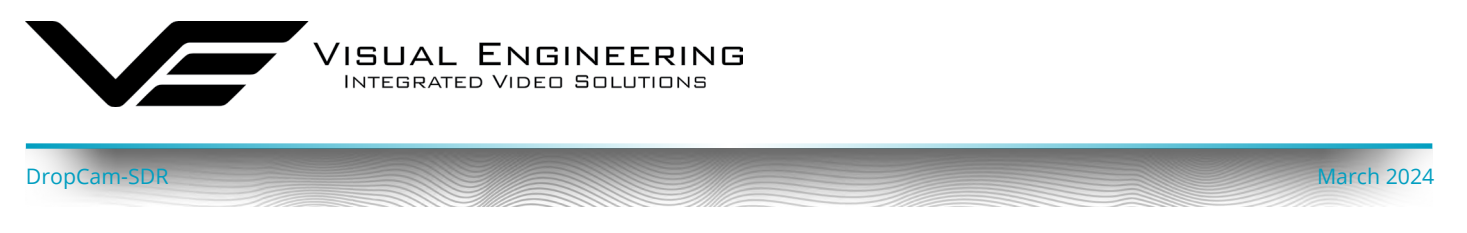

#### Login Prompt

Login authentication is required to connect to the SDR Mesh radio configuration pages. By default the user name should be left blank and the password is **Eastwood** 

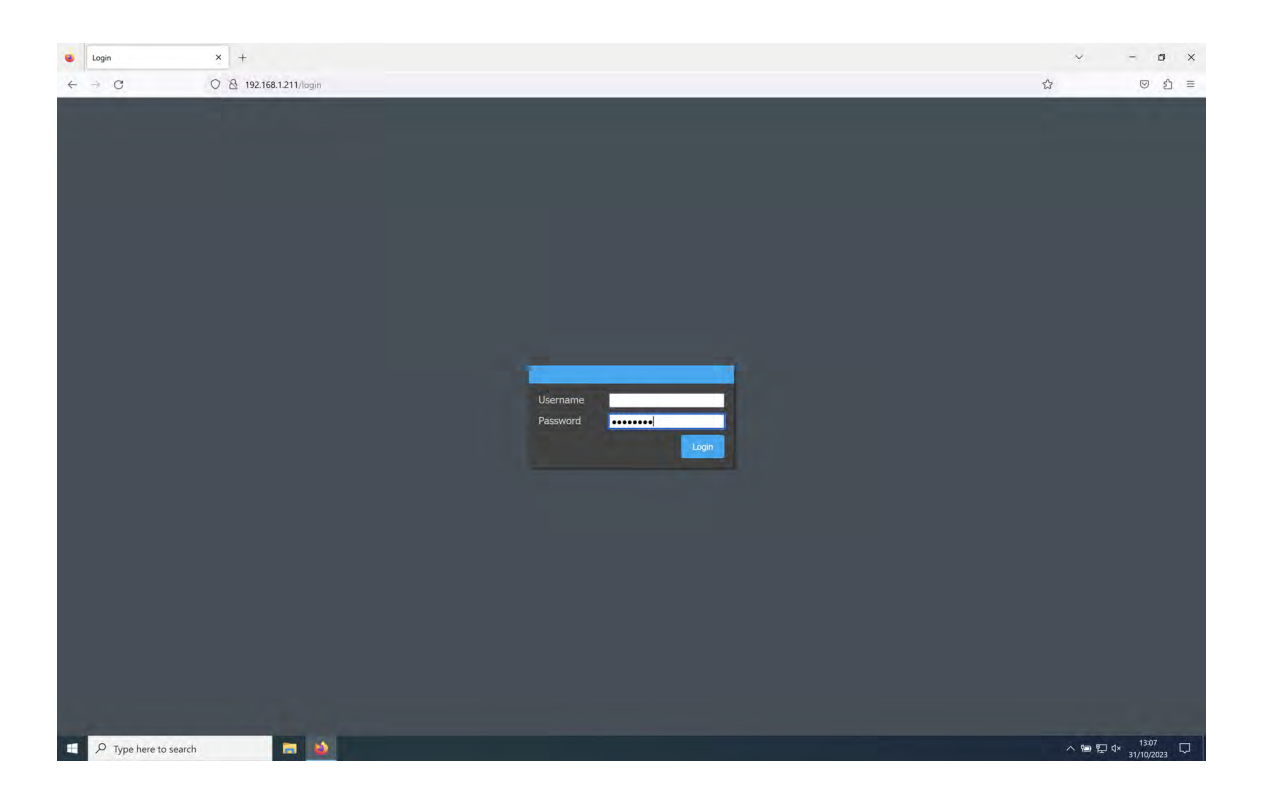

If a connection cannot be established with the login page it may be that the controlling PC is not on the same IP subnet as the radio. The following section describes how to set the PC to a specific IP address.

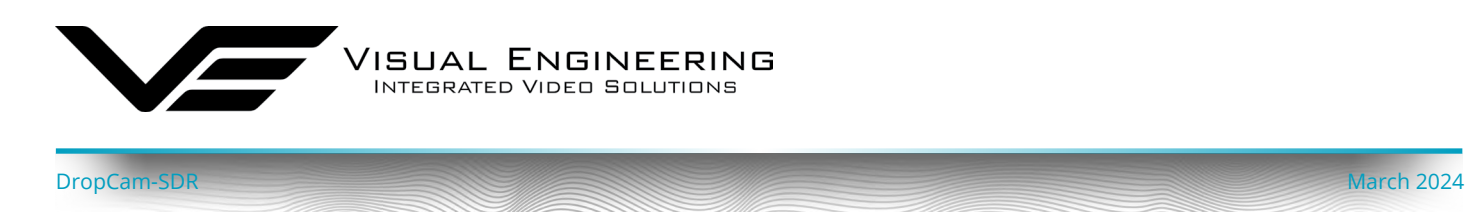

#### PC IP Address Configuration

For a direct Ethernet connection between the DropCam-SDR and a PC, it may be necessary to configure the PC's network adapter to use a static IP address, as described below.

- Open the Run app. (Press and hold Windows Key (W) on the keyboard, then press the "R" key)
- 2. Type the command "ncpa.cpl", then click OK.
- 3. Right click on the network adapter where the unit is connected to, then click "Properties". (If there are multiple adapters, the correct one can be identified by disconnecting the Ethernet cable, one of the adapters should now show "Network cable unplugged" upon reconnection it should eventually change to "Unidentified Network", this is the one connected to the system)
- 4. In the window that pops up, select "Internet Protocol Version 4 (TCP/IPv4)" then click "Properties".
- 5. Another window will now pop up, select "Use the following IP Address" and enter an IP Address on the same subnet as the system.
- 6. Click OK and Close

| 💘 Network Connections                                                                                                    |                                                                                                    |                                                                                                    | - 🗆 ×                                                                                                 |
|----------------------------------------------------------------------------------------------------|----------------------------------------------------------------------------------------------------|----------------------------------------------------------------------------------------------------|----------------------------------------------------------------------------------------------------|
| $\leftarrow \ 	o \ 	o$ $\uparrow$ 🛬 > Control Panel > Network and Internet > Network                                                                                      | Connections                                                                                                    | v ت                                                                                                    | م                                                                                                    |
| Organise • Disable this network device Diagnose this connection                                                                                                    | n Rename this connection View status of this connection                                                                                                    | Change settings of this connection                                                                                                    | 5- · 💷 📀                                                                                              |
| Ethernet<br>Network cable unplugged<br>Parallels VirtIO Ethernet Adapter                                                                                                  | work<br>Family Controller                                                                                                    |                                                                                                    |                                                                                                    |
| Ethernet 2 Status                                                                                                    | 📱 Ethernet 2 Properties 🛛 🗙                                                                                                    | Internet Protocol Version 4 (TCP/IPv4) Properties                                                                                                    | ×                                                                                                    |
| General                                                                                                    | Networking Sharing                                                                                                    | General                                                                                                    |                                                                                                    |
| Connection No network access IPv6 Connectivity: No network access Media State: Enabled Duration: 00:03:17 Speed: 100.0 Mbps Details Activity Sent Received Packets: 130 0 | Connect using:<br>Connect using:<br>Configure<br>This connection uses the following tems:<br>Configure<br>This connection uses the following tems:<br>Configure<br>This connection uses the following tems:<br>Configure<br>This connection uses the following tems:<br>Configure<br>Configure<br>This connection uses the following tems:<br>Configure<br>Configure | You can get IP settings assigned automatically if you this capability. Otherwise, you need to ask your network for the appropriate IP settings.         Obtain an IP address automatically         IP address:         IP address:         IP address:         IP address:         IP address:         Default gateway:         Obtain DNS server address automatically         IP address:         Default gateway:         Obtain DNS server address automatically         IP address:         Obtain DNS server:         Atternative DNS server:         IM Atternative Server:         IM Validate settings upon exit | retwork supports     vork administrator      1 . 100     255 . 0     .     .     .     .     Advanced |
| Close                                                                                                    | OK Canad                                                                                                    | 0                                                                                                    | K Cancel                                                                                              |

To re-configure to the original settings where the PC's IP address is obtained automatically follow the steps above except in step 5 select "Obtain an IP address automatically"

| Page | 1 | 4 |
|------|---|---|
| IUSC |   | _ |

| 🖾 Run 🛛 🗙                                                                                               |   |
|----------------------------------------------------------------------------------------------------|---|
| Type the name of a program, folder, document or<br>Internet resource, and Windows will open it for you. |   |
| Open: ncpa.cpl ~                                                                                        |   |
| OK Cancel Browse                                                                                        |   |
| Type here to search                                                                                     | - |

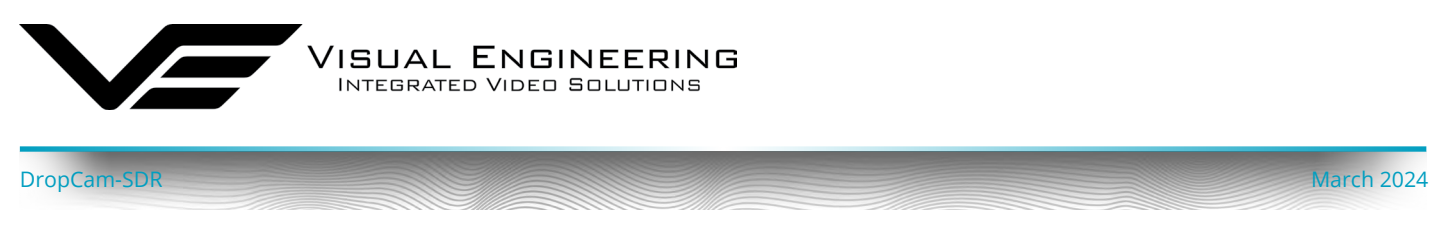

#### Dashboard

The Dashboard is a summary page. The blue text icons are hyper-links which lead to pages where parameters can be viewed in closer detail or edited.

The **TM-RX Dashboard** below shows an active Mesh with one other active node on Preset 8.

| $\leftarrow \rightarrow G$                                                                                                    | ○ 🔒 192.168.1.211                                                                                   |                                                        |                                                             |                                                                     |                                                                    | S 2 =    |
|----------------------------------------------------------------------------------------------------|----------------------------------------------------------------------------------------------------|--------------------------------------------------------|-------------------------------------------------------------|---------------------------------------------------------------------|--------------------------------------------------------------------|----------|
| VE                                                                                                    | NETNode Mesh IP Radio<br>TM-RX                                                                      |                                                        | -\\\ Single Mesh 🔞 (A) 1850 MHz<br>                         | <ul> <li>♥ Wired Connection</li> <li>● Update Local Unit</li> </ul> | Only                                                               | Preset 🚺 |
| aatboard<br>Dashboard<br>Apps マ<br>U Status マ<br>Clabel Seture 7                                                                                                    | unit InFORMATION<br>Unit name<br>IP address<br>Voltage<br>Temperature                               | ● EDIT<br>TM-RX<br>192.168.1.211<br>13.8 V<br>44 ºC    | নীয়া Network Status<br>Network OK: A mesh h<br>2 Active No | ▶ 60 TO SPECTRA<br>as been formed<br>des.                           | ACTIVE PRESET<br>Preset 8<br>POPULAR PAGES<br>D. Remeter/Remultion | ULEAR.   |
| Presets V                                                                                                    | Tx retries                                                                                          |                                                        | 🚺 Apps Bar                                                  | 國法國                                                                 | Apps/Tactical Display                                              |          |
| System System System Strength System Strength Strength St | HESH INFORMATION<br>Mesh ID<br>Node ID<br>Total nodes<br>Decupancy<br>REMOTE NODES<br>© 01: TH-KS 2 | ♦ STATUS<br>39<br>0<br>2 of 16<br>• LOCATE<br>• LOCATE | Streaming Capture WIRCO 1 FLOP Video Off                    | OO TO STREAMIND STATUS                                              | <ul> <li>Status/Spectra</li> <li>Status/Indo Table</li> </ul>      |          |
|                                                                                                    |                                                                                                    |                                                        | 🕚 Security Status                                           | ♦ GO TO SECURITY SETUP                                              |                                                                    |          |
|                                                                                                    |                                                                                                    | , i                                                    | Data encryption<br>Streamer 1 video encry                   | not active.<br>ption not active.                                    |                                                                    |          |

Select **Status>Node Table** to list all active nodes on the Mesh network.

| VE                                                          | NETNode Mesh IP Radio<br>TM-RX |               | ₩ Single Mesh 🔞 🖗 | ( <mark>2)1850 MHz</mark><br>🚭 2 of 16 |                  | <ul> <li>Wired Connection</li> <li>Update Local Unit Only</li> </ul> |                 | Preset<br>8   |
|-------------------------------------------------------------|--------------------------------|---------------|-------------------|----------------------------------------|------------------|----------------------------------------------------------------------|-----------------|---------------|
| Status / Node Table                                         | 🖽 Node Table                   |               |                   |                                        |                  | 🧿 Summary                                                            | 🔿 Detailed 🔿 Vi | deo 🔿 Interli |
| 🖪 Apps 🗢                                                    | SUMMARY VIEW                   |               |                   |                                        |                  |                                                                      |                 |               |
| H Node Table                                                | ID Unit Name                   | IP Address    | Battery           | Temp                                   | Software version |                                                                      | Occupancy       | Tx Retries    |
| Quality Matrix                                              | 0 TM-RX                        |               |                   | 50 °C                                  | 7.2.3            |                                                                      | ]               |               |
| Levels                                                      | 1 TM-K9                        | 192.168.1.221 |                   |                                        | 7.2.3            |                                                                      | 1               |               |
| X System<br>Light ● Dark<br>A admin<br>C> Locour<br>1 v72.3 |                                |               |                   |                                        |                  |                                                                      |                 |               |

The only other node on the network is named TM-K9. Click on the IP Address to access its Dashboard.

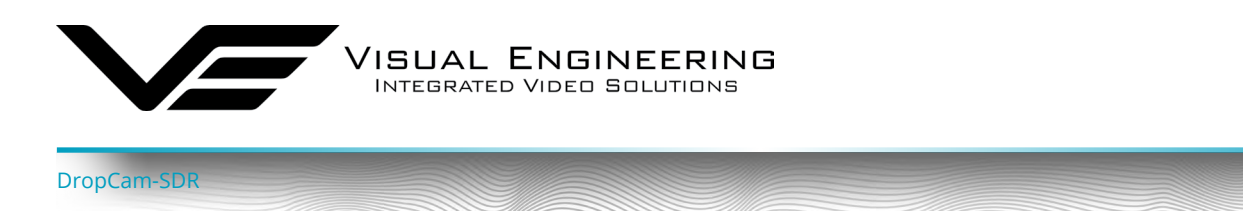

The **TM-K9 Dashboard** below displays the Mesh node status.

VIDEO 1 preview displays the active main camera feed.

VIDEO 2 preview displays a test bars signal since there is no external camera connected.

| NETNode IP Radio                                                               | × NETNode IP Radio                                                                                                    | × +                                                      |                                                                                       |                                                                                                    | ~                                          | - 0 ×  |
|--------------------------------------------------------------------------------|----------------------------------------------------------------------------------------------------|----------------------------------------------------------|---------------------------------------------------------------------------------------|----------------------------------------------------------------------------------------------------|--------------------------------------------|--------|
| $\leftrightarrow \rightarrow c$                                                | 0 8 192.168.1.221                                                                                                    |                                                          |                                                                                       |                                                                                                    |                                            |        |
| VE                                                                             | NETNode Mesh IP Radio<br>TM-K9                                                                                          |                                                          | - 🗰 Single Mesh 🔞 (%) 1850 MHz<br>                                                    | 🖬 Over radio link<br>💿 Update Local Uni                                                                                                    | it Only                                    | Preset |
| Bashboard<br>② Dashboard<br>■ Apps<br>↓↓ Status<br>③ Global Setup<br>■ Presets | UNIT INFORMATION<br>Unit name<br>IP address<br>Voltage<br>Temperature<br>Tx retries                                     | ► EDIT<br>TM-K9<br>192.168.1.221<br>13.8 V<br>44 PC<br>0 | -tc: Network Status<br>Network OK: A mesh<br>2 Active †                               | ▷ 60 TO SPECTRA<br>has been formed.<br>addes.<br>쇼앙 太 函                                                                                                    | ACTIVE PRESET<br>Preset B<br>Popular pages | LLEAR  |
| System  Light  Dark  A admin  C Locout  V12.3                                  | NESH INFORMATION       Mesh ID       Node ID       Total nodes       Occupancy       RENOTE NODES       © 00: TH-RZ [2] | • STATUS<br>39<br>1<br>2 of 16<br>• LOCATE               | Streaming Capture<br>VIDEO 1 STGP<br>Electrical Capture<br>Recording START            | O D TO STREAMING STATUS WORD 2     FLAT      FLAT |                                            |        |
|                                                                                |                                                                                                    | ×                                                        | Security Status     Idata endsyddin     Streamer 1 video end     Streamer 2 video end | <ul> <li>eo to security setup</li> <li>indi active.</li> <li>yption net active.</li> </ul>                                                                                                    |                                            |        |

#### **Mesh Settings**

The control page below can be used to control and configure a Mesh node.

Browse to the **Presets>Mesh Settings** tab.

The RF channel on the selected Mesh node can be changed from here, select the required channel and Activate.

| □ NETNode IP Radio<br>← → C                                                                                                    | × NETNode IP Radio × +<br>○ 役 192.168.1.221/wui_presets/mesh                       |                                        |                                                                                                    | £                                                                   | v - o ×                                                                                            |
|----------------------------------------------------------------------------------------------------|------------------------------------------------------------------------------------|----------------------------------------|----------------------------------------------------------------------------------------------------|---------------------------------------------------------------------|----------------------------------------------------------------------------------------------------|
| VE                                                                                                    | NETNode Mesh IP Radio<br>TM-K9                                                     | -₩+ Single Mesh<br>@ 39 📀 3            | ♥ <sup>(1</sup> A <sup>1)</sup> 1850 MHz<br>1 =\$2 2 of 16                                                                                                   | <ul> <li>Over radio link</li> <li>Update Local Unit Only</li> </ul> | Preset                                                                                             |
| Presets / Mesh Settings<br>C Dashboard<br>Apps  V                                                                                                    | 🔩 Mesh Settings :8                                                                 |                                        | 5 6 7 <b>18</b> 9 10 11 12 13 14 15 16 >                                                                                                    |                                                                     | BLI MART I I CANCEL C REFRESH                                                                      |
| <ul> <li>It status</li> <li>Solobal Setup</li> <li>Presets</li> <li>Stratiss</li> <li>It whit Settings</li> <li>Unit Settings</li> <li>Takback / Voice</li> <li>Security</li> <li>Encoders</li> <li>Audia</li> <li>Noise</li> <li>Strainers</li> <li>Data</li> <li>Advanced</li> <li>System</li> <li>Light</li> <li>Dark</li> <li>Light</li> <li>Dark</li> <li>Locour</li> <li>V/2.3</li> </ul> | HESH SETTINGS<br>Operating mode<br>Mesh ld<br>Operating range<br>Advanced Settings | Single Mesh<br>38<br>1<br>50km<br>• No | TRANSMITTER      Transmitter      Frequency      Channel bandwidth      Dutput attenuation      RF output port      PA linearity      Interference avoidance |                                                                     | IN PHI2<br>WHI2<br>B<br>B<br>WHI2<br>B<br>B<br>B<br>B<br>B<br>B<br>B<br>B<br>B<br>B<br>B<br>B<br>B |

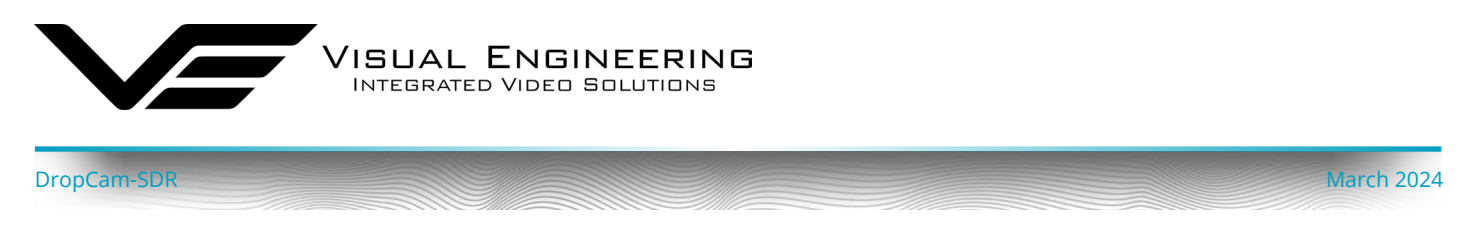

# **Key RF Settings**

The highlighted options in the Mesh Settings page are the key points to consider when configuring the RF channel, as described in the table below.

| NETNode IP Radio                                                          | X NETNode IP Radio X +               | F.          |                                                       |                                        |                                                                     | ~                              | - 0 ×     |
|---------------------------------------------------------------------------|--------------------------------------|-------------|-------------------------------------------------------|----------------------------------------|---------------------------------------------------------------------|--------------------------------|-----------|
| $\leftrightarrow \Rightarrow c$                                           | 🛇 👌 192.168.1.221/wui_presets/mesh   |             |                                                       |                                        |                                                                     | \$                             | ອ 🛓 ຊາ 😑  |
| VE                                                                        | NETNode Mesh IP Radio<br>TM-K9       |             | -\\\ Single Mesh 🕡 '\\ 1850 MHz<br>💮 39 💿 1 😪 2 of 16 | 1. A.                                  | <ul> <li>Over radio link</li> <li>Update Local Unit Only</li> </ul> |                                | Preset    |
| Presets / Mesh Settings<br>C Dashboard<br>Apps ~                          | -& Mesh Settings :8                  |             | < 1 2 3 4 5 6 7 🖪 9                                   | 10 11 12 13 14 15 16 > AC              |                                                                     | B WY @ CARCEL                  | C REFRESH |
| 🕪 Status 🗢                                                                | MESH SETTINGS<br>Operating mode      | Single Mesh |                                                       | TRANSMITTER<br>Enable transmitter      | Yes                                                                 |                                |           |
| Presets A settings                                                        | Mesh Id 4<br>Node Id 5               | 39<br>1     | 8                                                     | Frequency 2<br>Channel bandwidth 3     | 1850<br>2.5                                                         |                                | C MHz     |
| Unit Settings Calkback / Voice Calkback / Voice                           | Operating range<br>Advanced Settings | 50km<br>No  | *                                                     | Output attenuation<br>RF output port   | 0<br>A + B                                                          |                                | © dB      |
| Image: Encoders     ♥       ↓     Audio     ♥       ((••) Streamers     ♥ |                                      |             |                                                       | PA linearity<br>Interference avoidance | High<br>Off                                                         |                                | •         |
| Uata ♥<br>®\$ Advanced ♥<br>X System ♥                                    | COPY PRESET 8                        |             |                                                       |                                        | ▷ GENERAL SETTINGS ▷ UN                                             | IT SETTINGS ▷ TALKBACK / VOICI |           |
| Light 🥌 Dark                                                              |                                      |             |                                                       |                                        |                                                                     |                                |           |
| C> LOGOUT                                                                 |                                      |             |                                                       |                                        |                                                                     |                                |           |
| 11 1120                                                                   |                                      |             |                                                       |                                        |                                                                     |                                |           |
|                                                                           |                                      |             |                                                       |                                        |                                                                     |                                |           |

| ltem                 | Description                                                                                                    |
|----------------------|----------------------------------------------------------------------------------------------------|
| 1 Enable transmitter | Slide to Yes to switch the transmitter on.<br>All nodes in a Mesh must have their transmitters enabled.                                                                                                    |
| 2 Frequency          | Type in the frequency to use for the Mesh.<br>This must be the same for all units.                                                                                                    |
| 3Channel bandwidth   | Select the bandwidth to use for your Mesh from the drop-down list.<br>This must be the same for all units.                                                                                                    |
| 4 Mesh Id            | Type in a Mesh ID, this must be the same on all units in the Mesh network.<br>The Mesh ID sets which Mesh network the unit belongs to.<br>All nodes on a particular Mesh ID can communicate with each other.    |
| S Node Id            | Type in a Node ID for each node.<br>The node ID must be unique in the Mesh network.<br><b>Note</b> : A node can automatically reassign its Node ID at power up<br>if it finds a conflict with an existing node. |
| 6 Save or Cancel     | Once values have been set, click Save to commit to the changes or<br>Cancel to revert to the existing configuration.                                                                                            |

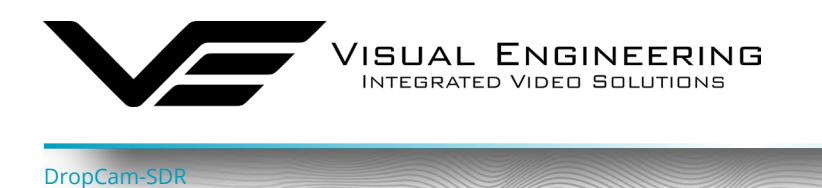

#### **Additional RF Settings**

In addition to the key parameters the table below describes additional parameters in the Mesh Settings page that can also be used to optimise the RF performance.

| ltem                   | Description                                                                                                    |
|------------------------|----------------------------------------------------------------------------------------------------|
| Output attenuation     | The level of attenuation in dB applied to the output.<br>Can be useful if the transmitter is swamping a second unit nearby.                                                                                                    |
| RF output port         | Selects which of the two output ports (or both) is to be used as a transmit port.                                                                                                    |
| PA linearity           | High linearity, improves RF quality at the expense of power consumption.<br>Low linearity will have some saving in power consumption.                                                                                                    |
| Interference Avoidance | Switches frequency automatically when channel interference is experienced.<br>If master mode is selected, the transmitter frequency is replaced by a Set button.<br>If clicked, up to eight preset frequencies can be entered which are followed by all<br>other Slave nodes in the network. |
| Operating Range        | A larger range allows the Mesh network to operate over a bigger distance at the expense of bit-rate.                                                                                                    |

#### Security

The security page can be used to configure the unit's encryption keys for the data channel and the two video streamers. DES encryption is standard with other types licence dependant. Browse to the **Presets>Security** tab.

| NETNode IP Radio                                                                                                    | X NETNode IP Radio X      | +                                                                                    |                                      |                                                                     | ~ - 6 X                                         |
|----------------------------------------------------------------------------------------------------|---------------------------|--------------------------------------------------------------------------------------|--------------------------------------|---------------------------------------------------------------------|-------------------------------------------------|
|                                                                                                    | NETNode Mesh IP Radio     | - We Single Mosti 🛈<br>👼 72 - 10 1                                                   | (A <sup>10</sup> 060 002<br>€ 2 0 18 | <ul> <li>Even with tink</li> <li>Update Local Unit Unity</li> </ul> | tar v v v v v v v v v v v v v v v v v v v       |
| Presets / Security                                                                                                    | 🔓 Security :8             |                                                                                      |                                      |                                                                     | 🖸 SAVE 🞯 CANCEL 🖸 ATTEN                         |
| ter Anthe<br>Status<br>© Gittiläl Satup<br>↓<br>Neah Satunga<br>© Unit Satunga<br>© Takhacek / Yaloo                                 |                           | DES<br>Set Kors<br>Def                                                               |                                      |                                                                     | ,<br>O                                          |
| Accurity<br>Actin<br>(*) Creamers<br>Actin<br>(*) Creamers<br>Advinces<br>Advinces<br>Light ● Dark<br>2 admin<br>€ Locour<br>1 v12.3 | Type<br>Kry vertions<br>E | Off. PEncryption Key Entry<br>Storkey 190701<br>01234567990123<br>CLEAR ALL ZERO ALL | SHOW/HIDE DK CANDEL                  |                                                                     | H-7 - K-3-MORANG (ATHREE - CO-MARAMORI A VIII.) |

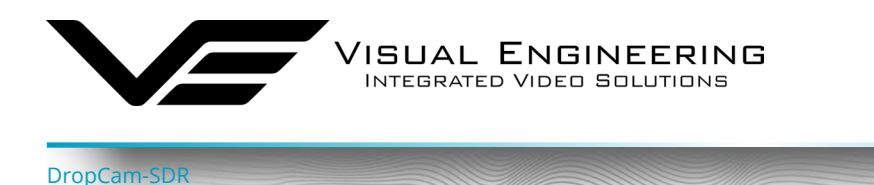

#### **Signal Levels**

This page gives an overview of the signal quality around the Mesh system. Typically SNRs > 15 are very good. The number will reduce as the unit goes out of range or interference is present. If there are more than two Mesh nodes in the network the system will automatically find a new path to route the signal.

Browse to the Status>Levels tab.

| NETNode IP Radio                        | X NETNode IP Radio X +              |                                                       |                                                    | ~ - o ×                |
|-----------------------------------------|-------------------------------------|-------------------------------------------------------|----------------------------------------------------|------------------------|
| $\leftarrow \ \rightarrow \ \mathbf{C}$ | 🔿 👌 192.168.1.211/wui_status/levels |                                                       | 습                                                  | © <u>±</u> £ ≡         |
| VE                                      | NETNode Mesh IP Radio<br>TM-RX      | -₩ŀ Single Mesh 💿 '/R' 1850 MHz<br>🛞 39 📀 0 🖏 2 of 16 | 🗘 Wired Connection <li>Update Local Unit Only</li> | Preset 🛄<br>8 🐙        |
| Status / Levels                         | 巅 Levels                            |                                                       | (                                                  | SNR 🔿 Levels 🔿 Metrics |
| Apps     My Status                      | SNR                                 |                                                       |                                                    |                        |
| 🖽 Node Table                            | Rx/Tx                               |                                                       |                                                    |                        |
| Uuality Matrix                          | 0                                   |                                                       | 24.3                                               |                        |
| ······································  |                                     | 28.5                                                  |                                                    |                        |
| (••) Streamers                          | s                                   |                                                       |                                                    |                        |
| 😳 Global Setup                          |                                     |                                                       |                                                    |                        |
| Presets                                 |                                     |                                                       |                                                    |                        |
| 🔀 System                                |                                     |                                                       |                                                    |                        |
| Light 🛑 Dark                            |                                     |                                                       |                                                    |                        |
| 🙁 admin                                 |                                     |                                                       |                                                    |                        |
| C> LOGOUT                               |                                     |                                                       |                                                    |                        |
| and the second second                   |                                     |                                                       |                                                    |                        |
| U v7.2.3                                |                                     |                                                       |                                                    |                        |
|                                         |                                     |                                                       |                                                    |                        |
|                                         |                                     |                                                       |                                                    |                        |
|                                         |                                     |                                                       |                                                    |                        |
|                                         |                                     |                                                       | Þ NODE TA                                          |                        |
|                                         |                                     |                                                       |                                                    |                        |

This spectra page below gives a graphical view of the RF channel. The interference graphs can be a very useful tool to detect any other users occupying the spectrum, which will ultimately result in glitches in the RF channel performance.

The RF signal graph of the remote node underneath gives a colour graded overview of the level of the COFDM signal.

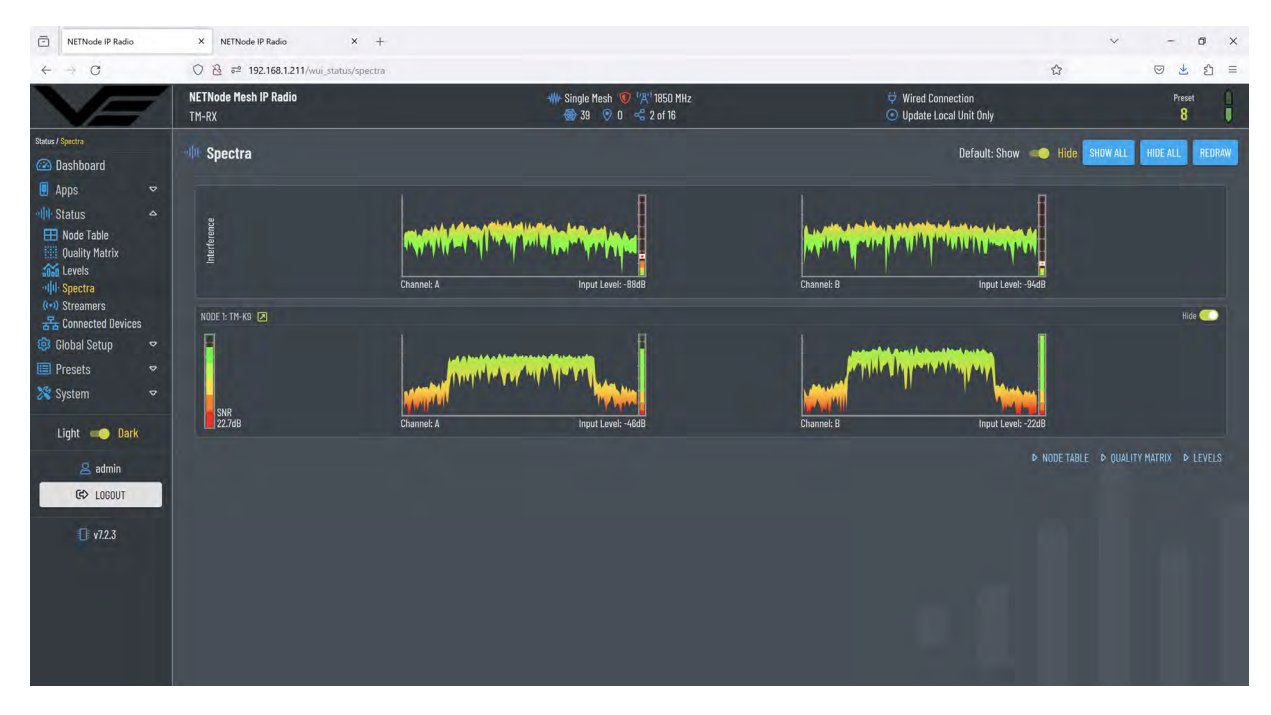

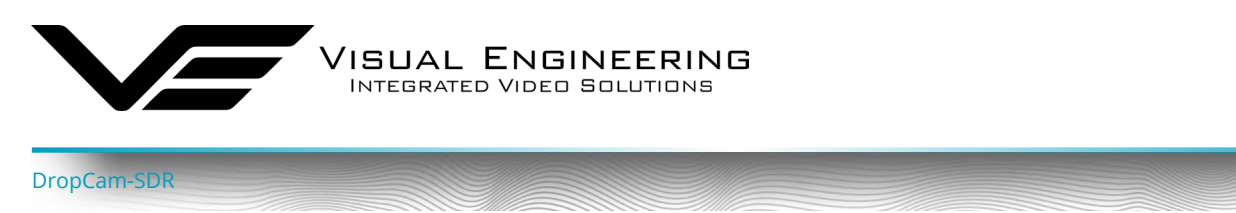

#### **Video Encoders**

The two video encoders in the DropCam-SDR are configured to match the system hardware. On screen display information can be added if required. Most other parameters are not normally required to be changed unless re-configuring the system or fault finding.

| NETNode IP Radio               |   | × NETNode IP Radio ×                 | +         |                                                  |                        |                                               | ~ ~ Ø X                   |
|--------------------------------|---|--------------------------------------|-----------|--------------------------------------------------|------------------------|-----------------------------------------------|---------------------------|
| $\leftarrow \rightarrow c$     |   | 0 👌 192.168.1.221/wui_presets/encode | ers/1     |                                                  |                        | ź                                             | > ⊗ ≰ £ ≡                 |
| VE                             |   | NETNode Mesh IP Radio<br>TM-K9       |           | ₩ Single Mesh 😻 🖄 1850 MHz<br>🛞 39 📀 1 🕏 2 of 16 |                        | 🗃 Over radio link<br>이 Update Local Unit Only | Preset                    |
| Presets / Encoders / Encoder 1 |   | Encoder 1:8                          |           | < 1 2 3 4 5 6 7 <b>B</b> 9                       | 10 11 12 13 14 15 16 > |                                               | 2) Myc 🕲 (Mich) 📿 REFRESH |
| - Status                       |   | ENCODER OPTIONS                      |           |                                                  | ENCODER MODE           |                                               | Advanced 🦲                |
| 🧐 Global Setup                 |   | Video source                         | SDI 1     |                                                  | Encoder mode           | Low delay                                     |                           |
| Presets                        |   | Video format                         | Automatic | +                                                | De-interlace video     | No No                                         |                           |
| -& Mesh Settings               |   | OSD position                         | Off       | *                                                | SD widescreen          | ●■ No                                         |                           |
| 2 Talkback / Voice             |   | OSD type                             | Date Time | •                                                | Sub-horiz resolution   | 1/2                                           | 👻 640px 🕕                 |
| Security                       |   |                                      |           |                                                  | Sub-vert resolution    | 1/2                                           | 🔫 360px                   |
| Encoders<br>Encoder 1          |   |                                      |           |                                                  | Sub frame rate         | Full                                          | ✓ 25fps                   |
| Encoder 2<br>U Audio           |   | JPEG PREVIEW                         |           |                                                  | TEST PATTERN           |                                               |                           |
| ((•)) Streamers                |   | Sub sampling                         | 1/4       |                                                  | Generator control      | Auto video                                    |                           |
| Uata<br>QC Advanced            | • | Picture quality                      | 45        | <mark>☉</mark> %.                                | Pattern mode           | Moving pattern                                |                           |
| 💸 System                       |   | Frame period                         | 200       | 🖸 ms                                             |                        |                                               |                           |
|                                |   | Event overlay                        | 🥌 On      |                                                  |                        |                                               |                           |
| Light 🤍 Dark                   |   | -                                    |           |                                                  |                        |                                               |                           |
| 🙎 admin                        |   | COPY PRESET 8                        |           |                                                  |                        |                                               |                           |
| C LOGOUT                       |   |                                      |           |                                                  |                        |                                               |                           |
| ID                             |   |                                      |           |                                                  |                        |                                               |                           |
| U VI.2.3                       |   |                                      |           |                                                  |                        |                                               |                           |
|                                |   |                                      |           |                                                  |                        |                                               |                           |

#### Video Redistribution

The DropCam-SDR video streams can be played in a suitable media player connected to the network. Check the URL addresses in the **Status>Streamers** page as highlighted in the example below.

| NETNode IP Radio                                                                                        | × +                                              |                                                                                              |                                                    |                                                  |                                                                                                    | ~ - 0 X                       |
|----------------------------------------------------------------------------------------------------|--------------------------------------------------|----------------------------------------------------------------------------------------------|----------------------------------------------------|--------------------------------------------------|----------------------------------------------------------------------------------------------------|-------------------------------|
| $\leftarrow \rightarrow \mathbf{C}$                                                                     | O 🔒 192.168.1.221/wui_s                          | status/streamers                                                                             |                                                    |                                                  | ដ                                                                                                    | ම 🛓 දු =                      |
| VE                                                                                                    | NETNode Mesh IP Radio<br>TM-K9                   |                                                                                              | ₩ Single Mesh 😻 (%) 1850 MHz<br>💮 39 💿 1 😪 2 of 16 |                                                  | Over radio link     Over radio link     Oupdate Local Unit Only                                         | Preset                        |
| Status / Streamers                                                                                      | (0) Streamers                                    |                                                                                              |                                                    |                                                  | O Details                                                                                               | O Streamer 1 O Streamer 2     |
| 🖪 Apps 🗢                                                                                                | SERVICE 1                                        |                                                                                              |                                                    | SERVICE 2                                        |                                                                                                    | REFRESH                       |
| Status                                                                                                  | VIDEO 1                                          |                                                                                              | ▶ ENCODER SETTINGS                                 |                                                  |                                                                                                    | ▶ ENCODER SETTINGS            |
| Houe rable<br>Duality Matrix<br>소설 Levels<br>(아) Streamers<br>공급 Connected Devices<br>행 Giobal Setur) 오 | Source<br>Bitrate<br>Quality<br>JPEG<br>NO AUDIO | Automatic SDI 1<br>1:43 Mbps<br>LoD 640x360p 25fps<br>http://192.168.1.221/image.jpg?i=1 🗔 🗂 |                                                    | Source<br>Bitrate<br>Quality<br>JPEG<br>NO AUDIO | Automatic SDI 2 (powered)<br>2.11 Mbps<br>LoD 360x240p 29fps<br>http://192.168.1.221/image.jpg?i=2 ⊡s 👛 | ⊳ Audio Settings              |
| 🔲 Presets 🗢                                                                                             | MUX 1                                            |                                                                                              | ▶ STREAMER SETTINGS                                | MUX 2                                            |                                                                                                    | ▶ STREAMER SETTINGS           |
| X System                                                                                                | Source<br>Bitrate<br>Encryption<br>TS            | Service 1<br>1.50 Mbps<br>Off<br>udp://@239.50.60.221:10001 📋 1                              |                                                    | Source<br>Bitrate<br>Encryption<br>TS            | Service 2<br>2.20 Mbps<br>Off<br>udp://@238.50.61.221:0011 📋 📿                                          |                               |
| C> LOGOUT                                                                                               | RECORDING / SD CARD                              |                                                                                              |                                                    | MESH                                             |                                                                                                    | SECURITY SETTINGS             |
| <b>()</b> v123                                                                                          | Source<br>Bitrate<br>Encryption<br>Available     | None<br>None<br>None<br>104.7 6B                                                             |                                                    | Encryption                                       | QYT<br>d' nude table d qual                                                                             | JTY MATRIX & LEVELS & SPECTRA |

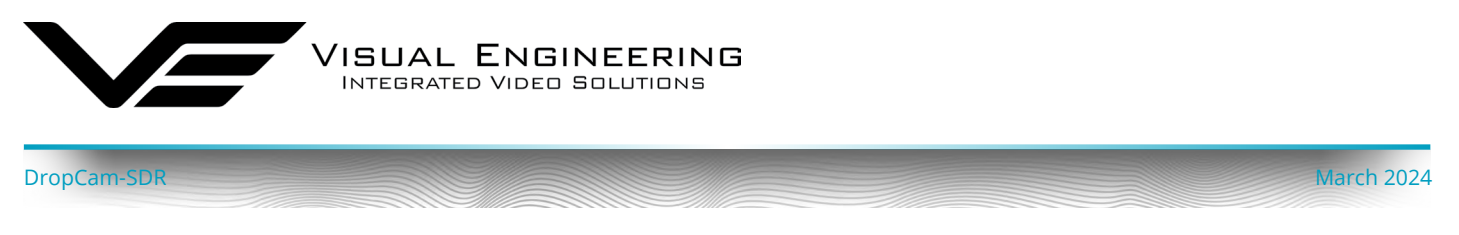

## **VLC Playback**

The VLC is a free media player which can be used to playback the video stream. From the Media menu select the 'Open Network Stream' and enter the URL stream as shown in the example below.

| 🛓 VLC media player                                                                                                    |                          | - | □ × |
|----------------------------------------------------------------------------------------------------|--------------------------|---|-----|
| Media Playback Audio Video Subtitle Tools View Help                                                                                                    |                          |   |     |
| ▲ Open Media           ● Price         Process           ● Price         Price           ● Price         Price | Hetmork C Capture Device |   |     |
| Show more options                                                                                                    |                          |   |     |
|                                                                                                    | Play <b>v</b> Cancel     |   |     |
|                                                                                                    |                          |   |     |
|                                                                                                    |                          |   | 0%  |
|                                                                                                    |                          |   |     |

The video can be monitored on the local network connected to the Mesh or remotely monitored through a back-haul system, as described in the <u>Mesh Networks</u> section.

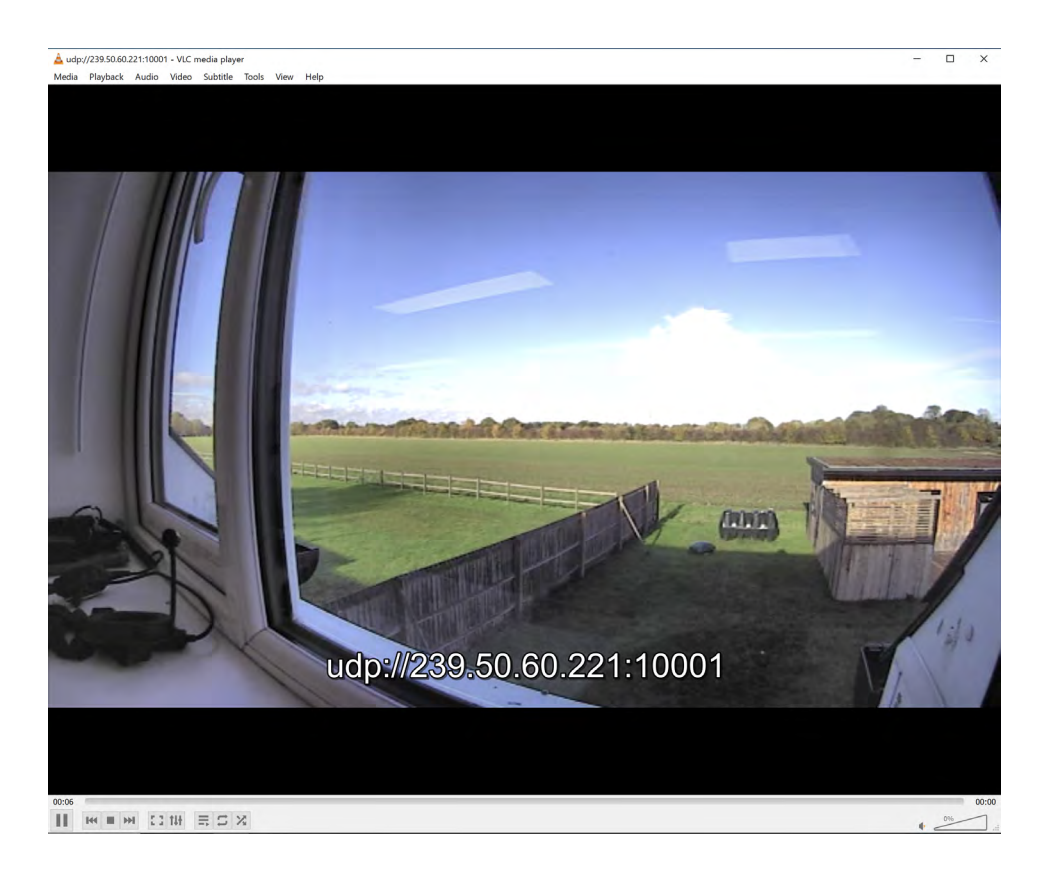

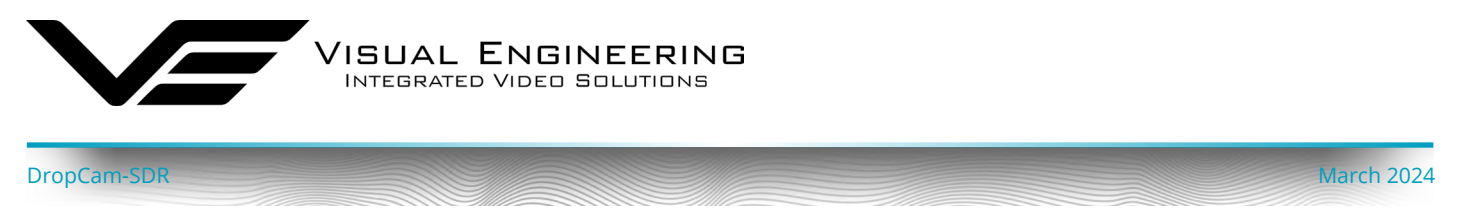

#### **Edge Recording**

The SDR radio in the DropCam has an integrated 128GB SD card that can be used for video recording. The configuration of this feature is on the **Status>Streamers** page. Downloading and viewing of the files is supported using DTC software tools.

To enable recording first select a Streamer instance. NETNode IP Radio × + 0 X C O 192.168.1.221/wui ⊙ 🕹 එ = 5.7 NETNode Mesh IP Radio Single Mesh 🜒 ('A') 1850 M Over radio link
 Update Local Unit Only 8 (••) Streamers O Details 🧿 Streamer 1 🔿 Streamer 2 Dashboard MOTION DETECTION Show Full Width Quality Matrix 👬 Level 😤 Connected D Global Setup STREAMER 1 STATUS Recording enabled STAR Video locked 1234 Light *Contemporal* Dark Audio locked SDI audio groups  $\Box\Box$ ASI locked 

Recordings are controlled by clicking the Start/Stop button.

The control of the recording can also be made through the **Presets>Streamers>Streamer1** menu.

To view recordings it is necessary to use the Domo Video Download Tool (DVDT), which is a software application that can be used to download and convert files from DTC products.

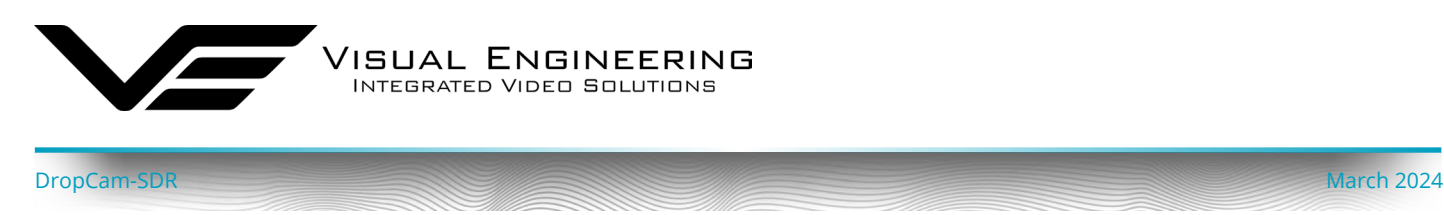

#### **Audio Encoders**

The audio encoders in the SDR radio are configured to achieve two way audio between the TM-RX Receiver and the DropCam-SDR. In the example configuration below the sent audio from the TM-RX Receiver is on channel 1, the TM-RX received audio is on channel 2.

|                                                | NETNodo Moch IB Padia   |                |                                                                                                    |                         | Hind Connection                            |       | Dura ()        |
|------------------------------------------------|-------------------------|----------------|----------------------------------------------------------------------------------------------------|-------------------------|--------------------------------------------|-------|----------------|
| VE                                             | TM-RX                   |                | Single Head W 1000 HHZ W 1000 HHZ W 1000 HHZ W 1000 HHZ W 1000 HHZ W 1000 HHZ W 1000 HHZ W 1000 HHZ W 1000 HHZ |                         | <ul> <li>Update Local Unit Only</li> </ul> |       | 8              |
| resets / Talkback / Voice<br>Dashboard<br>Apps | Talkback / Voice :8     |                | < 1 2 3 4 5 6 7 <b>B</b> 9                                                                                     | 10 11 12 13 14 15 16 >  |                                            |       | NCEL 📿 REFRESH |
| 🕪 Status 🗢                                     | TALKBACK AUDIO SETTINGS |                |                                                                                                    | SEND & RECEIVE CHANNELS |                                            |       |                |
| 😳 Global Setup 🗢 🗢                             | Enable Talkback / Voice | Local headset  |                                                                                                    | Send channel            | Channel 1                                  |       |                |
| 🗏 Presets 🗠                                    | Mic on right channel    | 🔍 Yes          |                                                                                                    | Receive channels        |                                            | 2 3   |                |
| • & Mesh Settings                              | Noise suppression       | 🤍 Yes          |                                                                                                    |                         |                                            |       |                |
| 2 Talkback / Voice                             | Echo cancellation       | 🤍 Yes          |                                                                                                    |                         |                                            | 10 11 |                |
| Encoders 🗢                                     | Side tone               | • No           |                                                                                                    |                         | 13                                         | 14 15 | 16             |
| Q Audio                                        | Disable voice cue       | TES CONTRACTOR |                                                                                                    |                         |                                            |       |                |
| Data v                                         |                         |                |                                                                                                    |                         |                                            |       |                |
| 🕮 Advanced 🔹                                   | TALKBACK AUDIO LEVELS   |                |                                                                                                    |                         |                                            |       |                |
| 🗙 System 🔍 🗸                                   | Microphone gain         | *              |                                                                                                    |                         |                                            |       |                |
| Light 🤲 Dark                                   | Mute level              |                | e e                                                                                                    |                         |                                            |       |                |
| <b>e</b> admin                                 | Headphone gain          |                |                                                                                                    |                         |                                            |       |                |
| C> LOGOUT                                      | TET (COPY PRESET 8      |                |                                                                                                    |                         | 6 AUDIO 6                                  |       |                |
| The second second                              |                         |                |                                                                                                    |                         |                                            |       |                |
| 🔲 v7.2.3                                       |                         |                |                                                                                                    |                         |                                            |       |                |
|                                                |                         |                |                                                                                                    |                         |                                            |       |                |

Conversely the sent audio from the DropCam-SDR is on channel 2, the received audio is on channel 1, as shown below. This configuration is typical of a simple audio pairing between the two.

| NETNode IP Radio                                  | X NETNode IP Radio X                                                                                                    | +                                                                                                    |                                                  |                          |                                                                     | ~ -             | - 0 ×        |
|---------------------------------------------------|----------------------------------------------------------------------------------------------------|----------------------------------------------------------------------------------------------------|--------------------------------------------------|--------------------------|---------------------------------------------------------------------|-----------------|--------------|
| $\leftarrow \rightarrow c$                        | 🔿 👌 192.168.1.221/wui_presets/voice                                                                                                    |                                                                                                    |                                                  |                          |                                                                     | ☆               | ± ຊ ≡        |
| VE                                                | NETNode Mesh IP Radio<br>TM-K9                                                                                                    |                                                                                                    | ₩ Single Mesh 🔞 🕅 1850 MHz<br>💮 39 💿 1 😪 2 of 16 |                          | <ul> <li>Over radio link</li> <li>Update Local Unit Only</li> </ul> |                 | Preset       |
| Presets / Talkback / Voice<br>Dashboard<br>Apps 🗢 | Stalkback / Voice :8                                                                                                    |                                                                                                    | < 1 2 3 4 5 6 7 🖪 9                              | 10 11 12 13 14 15 16 > / |                                                                     | 🖻 MAYE @ CANCEL | C REFRESH    |
| 📲 Status 🗢                                        | TALKBACK AUDIO SETTINGS                                                                                                    |                                                                                                    |                                                  | SEND & RECEIVE CHANNELS  |                                                                     |                 |              |
| 🧐 Global Setup 🗢                                  | Enable Talkback / Voice                                                                                                    | Local headset                                                                                         | +                                                | Send channel             | Channel 2                                                           |                 | -            |
| Presets                                           | Mic on right channel<br>Noise suppression<br>Echo cancellation<br>Side tone<br>Disable bleep<br>Disable voice cue<br>TALXBICK AURIO LEVELS<br>Microphone gain | <ul> <li>Yes</li> <li>Yes</li> <li>Yes</li> <li>Yes</li> <li>Yes</li> <li>Yes</li> <li>Yes</li> </ul> | • •                                              | Receive channels         | 1 2<br>5 6<br>8 10<br>13 14                                         | 5<br>7<br>15    | 4<br>8<br>12 |
| Light 🔲 Dark<br>😤 admin                           | Mute level<br>Headphone gain                                                                                                    | Q • • • • • • • • • • • • • • • • • • •                                                               | ي<br>م                                           |                          |                                                                     |                 |              |
| €> LOGOUT<br>] v72.3                              | E 🛞 COPY PRISET 6                                                                                                    |                                                                                                    |                                                  |                          | ► AUDUO ► MES                                                       |                 |              |

There are many possibilities to configure the audio matrix where audio from multiple nodes in the Mesh network are received by a single node. For example, many DropCams to one user or many users on an open channel. Care should be exercised to keep careful track of such system configurations as multiple audio crossovers could lead to confusion.

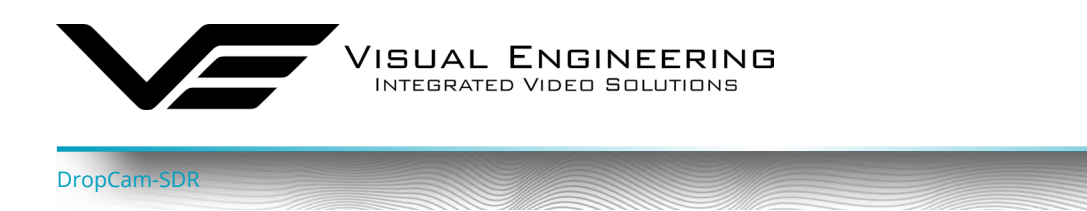

#### **JSON Configuration**

{

The DropCam-SDR supports the upload and export of selected settings via the Java Script Open Notation file format. ISON files can be uploaded using the File Uploader Application.

The File Uploader application can be used to configure selected DropCam-SDR settings, below are example files in JSON format. The file must have the name: "UserSettings.json"

#### Upload User Settings Example File

The file must have the name: "UserSettings.json".

```
"Display DarkBoot": {
   " Value": false
  },
  "Display_AutoBacklight": {
   " Value": false
  },
  "Display BacklightBrightness": {
    " Value": 60
  },
  "Apps BootApp": {
    " Value": "Viewer"
  },
  "JoystickButtons VibrationFeedback": {
    " Value": true
  },
  "Network IpAddress": {
    " Value": "192.168.1.243"
  },
  "Network SubnetMask": {
    " Value": "255.255.255.0"
  },
   'Network_DefaultGateway": {
    " Value": "192.168.1.254"
  },
  "Telemetry_GroupID": {
    " Value": 12345
  },
  "Telemetry_ExternalModule": {
    " Value": false
  },
  "Recording_Record": {
    " Value": false
  },
  "CursorOnTarget_Enable": {
    " Value": false
  },
  "CursorOnTarget ServerAddress": {
    " Value": "127.0.0.1"
  },
  "CursorOnTarget ServerPort": {
    " Value": 18122
  }
}
```

#### Upload Camera Settings Example File

The file must have the name: "Camera##.json" Where ## is equal to the camera number.

```
{
  "Enabled": {
    "_Value": false
  },
  "ConnectionType": {
    " Value": "MESH"
  },
  "CameraName": {
    " Value": "Camera"
  },
  "TelemetryAddress": {
    " Value": 0
  },
  "Radio Preset": {
    "_Value": 1
  },
  "Encoder_Stream_Address": {
    "_Value": "192.168.1.212"
  },
  "Encoder Stream_Mode": {
    "_Value": "UDP (DTC)"
  },
  "Encoder Stream Multicast Address": {
    "_Value": "239.50.60.212"
  },
  "Encoder_Stream_Port": {
    "_Value": 10001
  },
  "Encoder_Stream_Custom_MRL": {
    "_Value": ""
  },
  "Encoder_Stream_Custom_TCPUDP": {
    "_Value": "TCP"
 },
  "Encoder CacheSize": {
    "_Value": 100
  },
  "CameraModel": {
    "_Value": "TM-K9"
  }
}
```

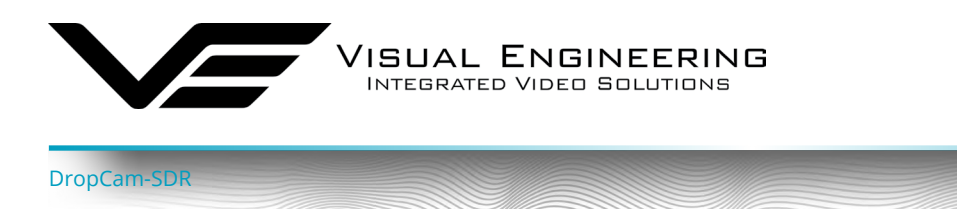

#### File Uploader

The File Uploader is a PC software application which supports JSON configuration files to be uploaded to the DropCam-SDR.

The File Uploader application can be downloaded from the following location:

https://www.visualengineering.co.uk/supportdownload/51

- Start the downloaded executable.
- Ensure the PC and DropCam-SDR are on the same IP subnet. To find IP address of the DropCam-SDR or the TM-RX Receiver refer to the Settings App section of the TM-RX User Manual.
- Enter the IP Address of the DropCam-SDR into the File Uploader software.
- Browse to the file to be uploaded from the PC to the DropCam-SDR and press the "Upload File" button.

| 🥪 VE File Uploader 📃 🗖 🗙 |               |         |   |        |  |
|--------------------------|---------------|---------|---|--------|--|
|                          | 102 100 1 210 |         |   |        |  |
| IP Address:              | 192.168.1.210 |         | _ |        |  |
| Upload File:             |               |         |   | Browse |  |
|                          | Uplo          | ad File |   |        |  |
|                          |               |         |   |        |  |

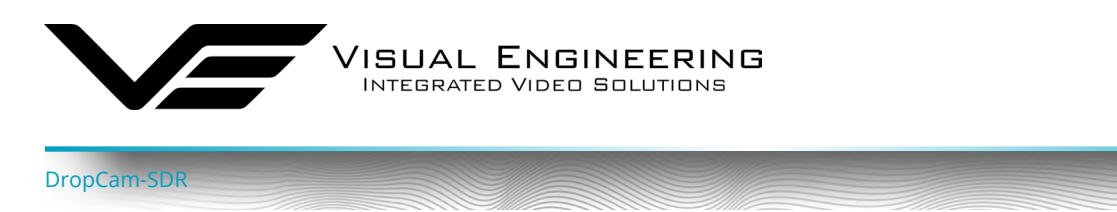

#### **Mesh Networks**

In in a Mesh network each node acts as an independent router. This allows for continuous connections and reconfiguration around broken or blocked paths by hopping from node to node until the destination is reached.

# All nodes in a Mesh network are required to be on the same frequency and share the same Mesh ID.

Mesh networks are self-forming and self-healing which means that the network can still operate when a node or connection fails. This results in a network that is very reliable as there is often more than one path between a source and a destination.

The Mesh network constantly assesses which nodes are in range and the best routing to use.

A group of nodes automatically form a network at power on. All nodes detect each other and a network is formed. If a node fails or is out of range the network will find an alternative routing path. Connectivity is thus preserved automatically.

#### **Mesh Topologies**

#### Two Node Network

In its simplest form the Mesh network includes a single TM-RX Receiver and a single DropCam, resulting in a Mesh network topology as shown here. As more nodes get introduced to the system the network map will take on different forms.

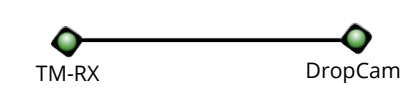

#### **Chain Network**

Mesh nodes chain together to extend the network range or navigate around obstacles. In this example the video from the DropCam is received at by both TM-RX units. Since the link between the DropCam and TM-RX2 is blocked by the building the link between the two is channelled through TM-RX1.

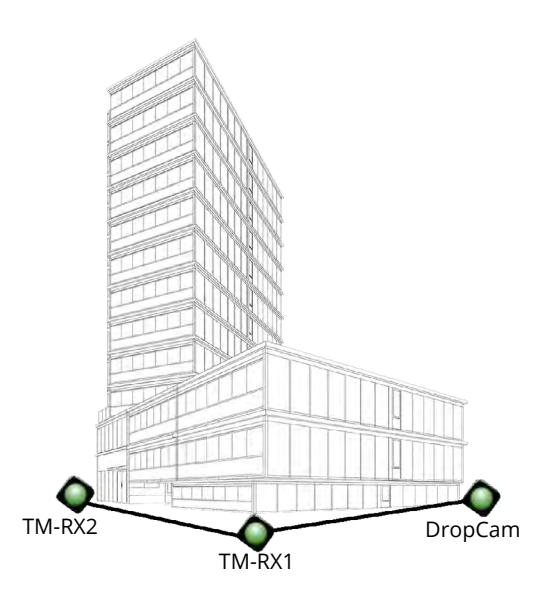

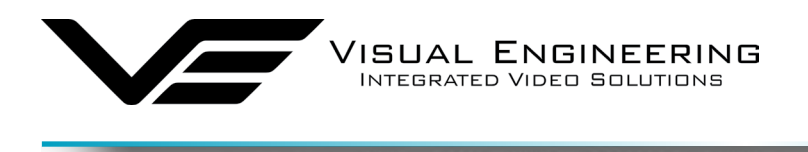

#### **Interlinked Network**

DropCam-SD

As Mesh nodes are added the network map expands. As shown in this example the addition of the Mission Command node added to the previous configuration now gives two active paths between the DropCam and TM-RX2.

The vehicle based MC node can be any active Mesh node such as an additional TM-RX or a DropCam equipped with high gain antennas.

Additionally, the MC node also allows the option to extend the Mesh network to any remote location through a 5G connection or a satellite link.

This allows the playback of any video feed in the Mesh network at a remote location. This configuration is described in the <u>Video Redistribution</u> section.

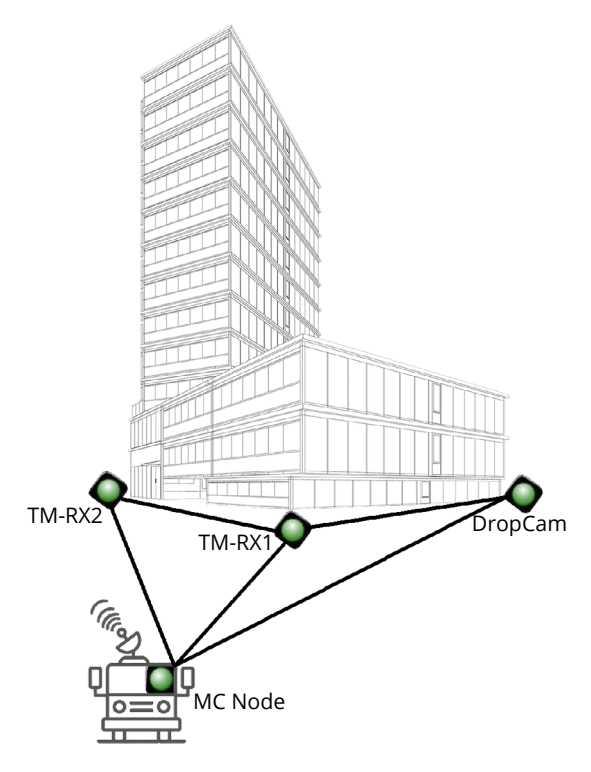

March 2024

#### **Combined Network**

If two separate networks are incompatible or operating at different frequencies, they can be combined at the IP layer as long as they belong to the same Mesh ID and share the same IP address subnet.

In the example below the red group Mesh network and the green group Mesh network are operating on separate frequencies. By including the Mission Command common receive point these two groups can be combined using a wired IP connection.

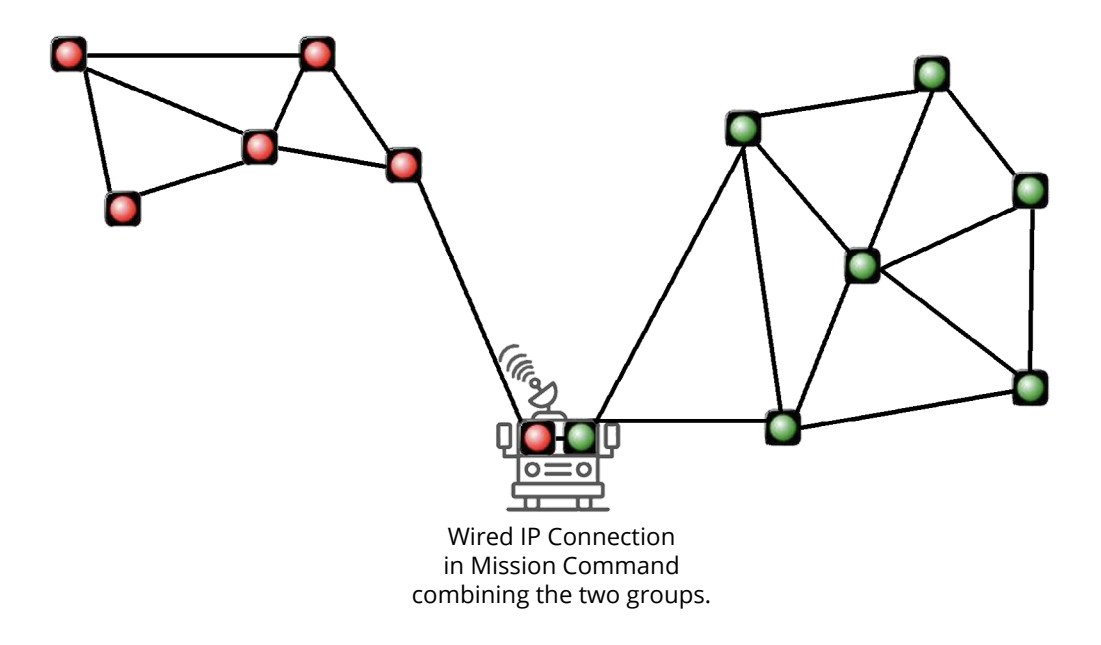

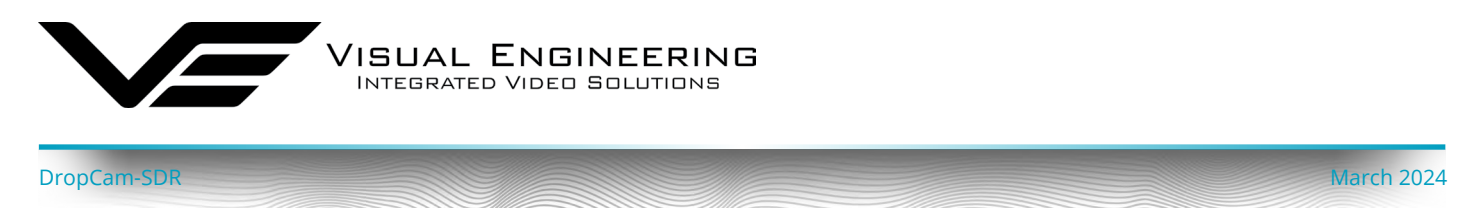

#### System Configuration

Using the networking principles outlined above together with a good understanding of how to configure Mesh nodes as outlined in <u>Key RF Settings</u> it is possible to adjust the configuration of the system to meet the exact field requirements.

It should be noted that there is a limitation of a **maximum of 16 nodes** that can be supported by a single Mesh network. Furthermore bandwidth planning is important when populating a Mesh network, especially when attempting to stream multiple video streams simultaneously using a low radio bandwidth. In this circumstance the bandwidth limitation can be somewhat mitigated by reducing the video encoding rate.

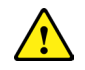

**Care should be exercised when making far reaching changes away from the factory configuration.** In the absence of a good system understanding it is entirely possible that certain changes could leave the system inoperable, requiring the system to be returned to base for repair.

As a precautionary measure before changing the system's configuration it's a good plan to back up the system by exporting its settings using <u>JSON Configuration</u>. If required, JSON configuration files can be used to recover the system back to a known working state.

support@visualengineering.co.uk

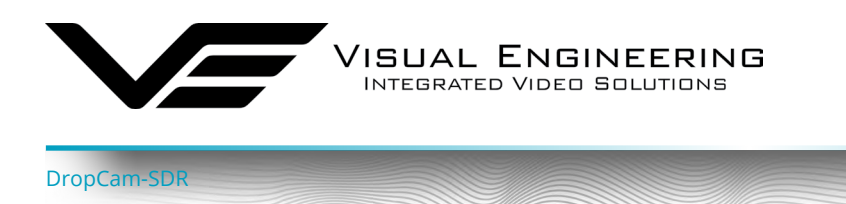

The two connectors on the rear of the DropCam-SDR are Fischer MiniMax type. Details of the pinout of both connectors are described below.

## **Pin-outs**

| Charging - Blue Connector |             |  |  |  |
|---------------------------|-------------|--|--|--|
| Pin Number                | Signal      |  |  |  |
| 1                         | SDA         |  |  |  |
| 2                         | ETHTX-      |  |  |  |
| 3                         | ETHTX+      |  |  |  |
| 4                         | 232TXD      |  |  |  |
| 5                         | VCC12V0     |  |  |  |
| 6                         | SCL         |  |  |  |
| 7                         | ETHTX+      |  |  |  |
| 8                         | SDI_INPUT_2 |  |  |  |
| 9                         | GND         |  |  |  |
| 10                        | ETHRX-      |  |  |  |
| 11                        | 232RXD      |  |  |  |
| 12                        | TRIG_INP    |  |  |  |

| SDR Radio - Green Connector |           |  |  |  |
|-----------------------------|-----------|--|--|--|
| Pin Number                  | Signal    |  |  |  |
| 1                           | NC        |  |  |  |
| 2                           | ETHTX2-   |  |  |  |
| 3                           | ETHTX2+   |  |  |  |
| 4                           | USB D+    |  |  |  |
| 5                           | VCC12V0   |  |  |  |
| 6                           | AUDIO_OUT |  |  |  |
| 7                           | ETHTX2+   |  |  |  |
| 8                           | MIC_INPUT |  |  |  |
| 9                           | GND       |  |  |  |
| 10                          | ETHRX2-   |  |  |  |
| 11                          | USB D-    |  |  |  |
| 12                          | USB_5V    |  |  |  |

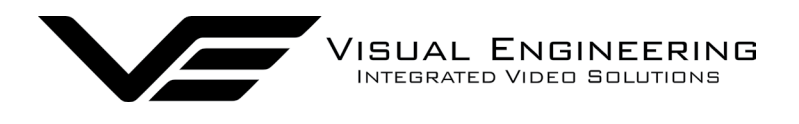

DropCam-SDR

# Specifications

| Specifications        |                         |                        |                  |
|-----------------------|-------------------------|------------------------|------------------|
| Camera Sensor         | 3.1 Megapixel, CMOS     | External Camera Inputs | IP, HD-SDI       |
| Camera Sensitivity    | < 0.1 Lux               | External Triggers      | Input            |
| Camera SNR            | > 50dB                  | Cable Connection       | Ethernet         |
| Horizontal FOV        | 120°                    | Configuration          | Web Interface    |
| RF Frequency          | L-Band, S-Band, C-Band  | LEDs                   | 4 x White or IR  |
| RF Type               | COFDM Mesh and PtoP     | Setup Interface        | Button           |
| Pan Tilt Zoom         | Supported in SD Mode    | Status Screen          | OLED             |
| Video Encoder Control | Relay Node Configurable | Integral Battery       | Rechargeable     |
| Video Encoding        | H.264                   | Max Charge Time        | 3 Hours          |
| Audio                 | High Quality Microphone | Run Time - FMV         | 3 Hours          |
| Encryption            | DES, AES128, AES256     | Weight                 | 600g             |
| Antennas              | Flexible Dual Diversity | Environmental          | IP67             |
| Antenna Connectors    | QMA                     | Dimensions             | 135 x 55 x 55 mm |

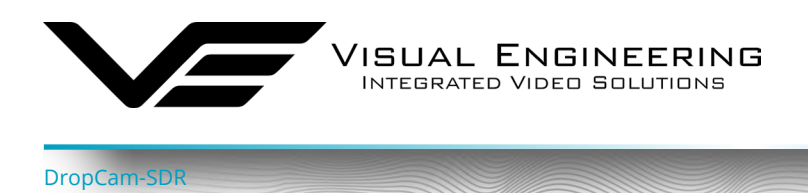

# Dimensions

All dimensions are in mm

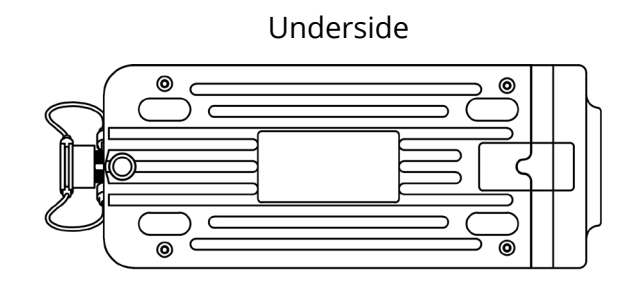

Front

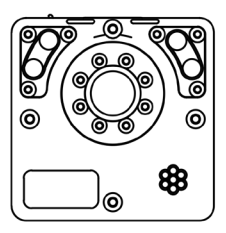

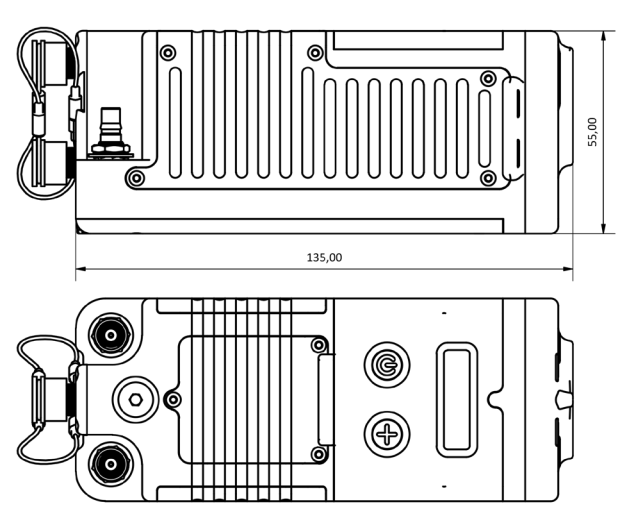

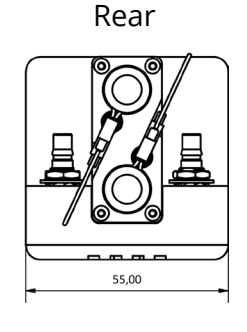

March 2024

Тор

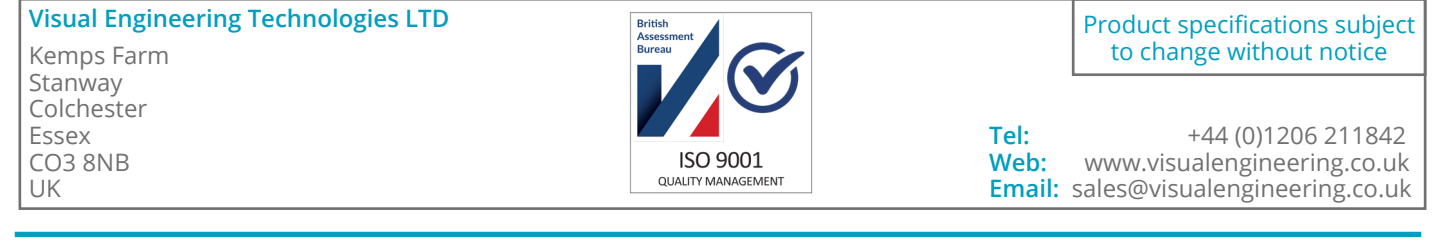